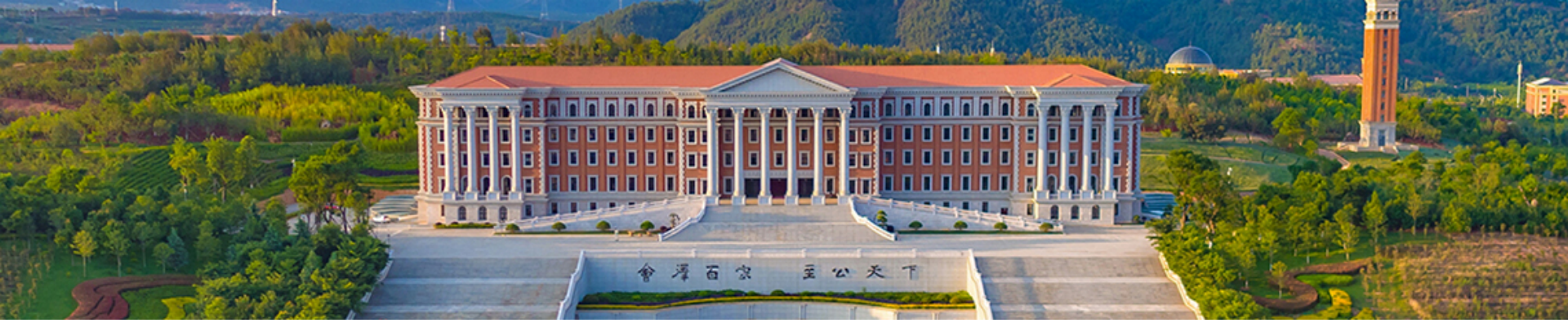

# 云南大学档案管理系统使用说明

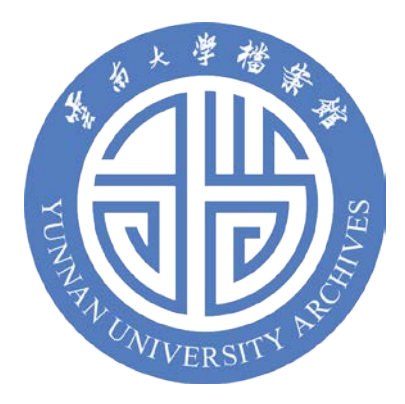

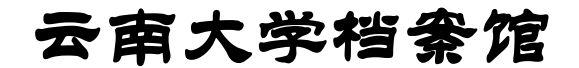

2019年4月11日

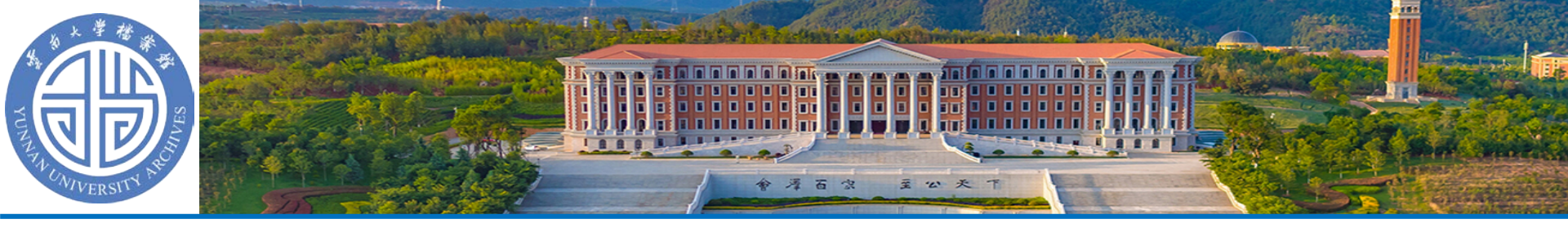

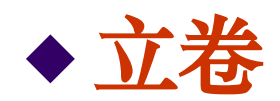

立卷是将本单位办理完毕并具有参考保存价值的公 文,依其在形成过程中的联系和一定规律组合成为保管 单位案卷的工作过程。

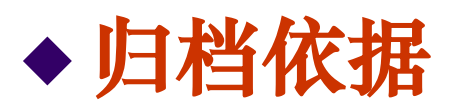

《中华人民共和国档案法》规定:<u>"对国家规定的</u> <u>应当立卷归档的材料,必须按规定,定期向本单位档案</u> <u>机构或者档案人员移交,集中管理,任何个人不得据为</u> <u>己有。"</u>"机关、团体、企事业单位和其他组织必须按 照国家规定,定期向档案馆移交档案。"

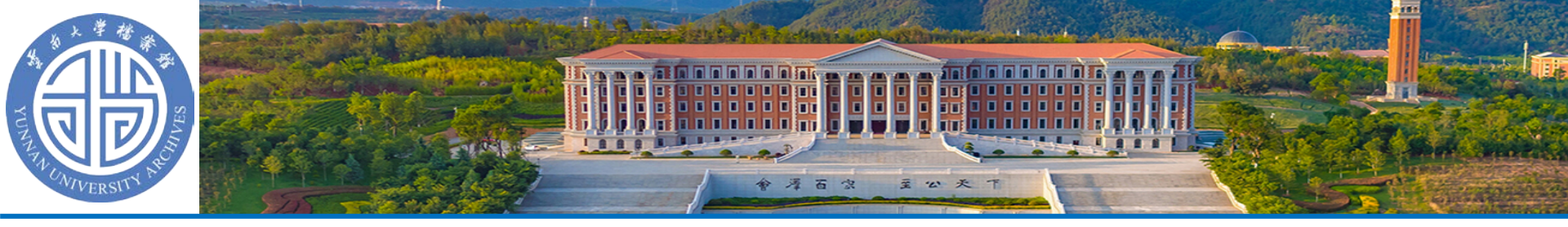

## ◆归档内容

2018年度在党务、行政管理、教学、科研等活动 中形成的反映本单位主要职能,对本单位工作有重要 凭证和参考价值的各门类档案。

## ◆ 归档时间

2018年度文书档案由各单位档案员负责收集和整理,在2019年6月30日以前移交云南大学档案馆。

教学、科研、基建、财务、仪器设备、出版等各门 类的档案按其相关要求在规定的时间内归档。

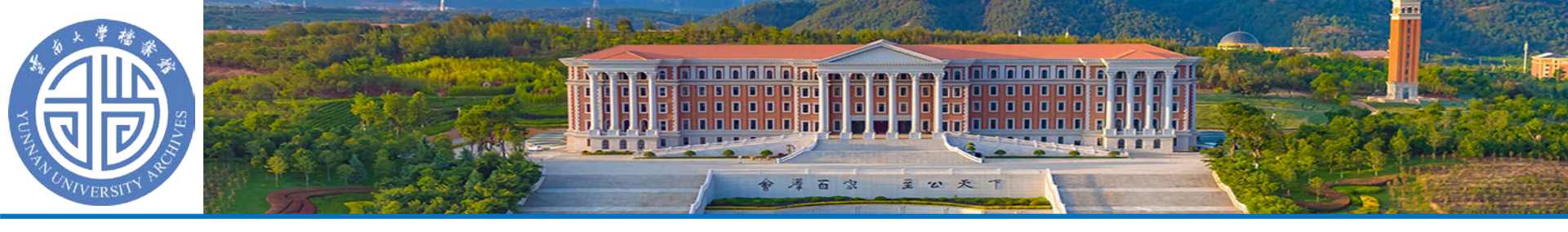

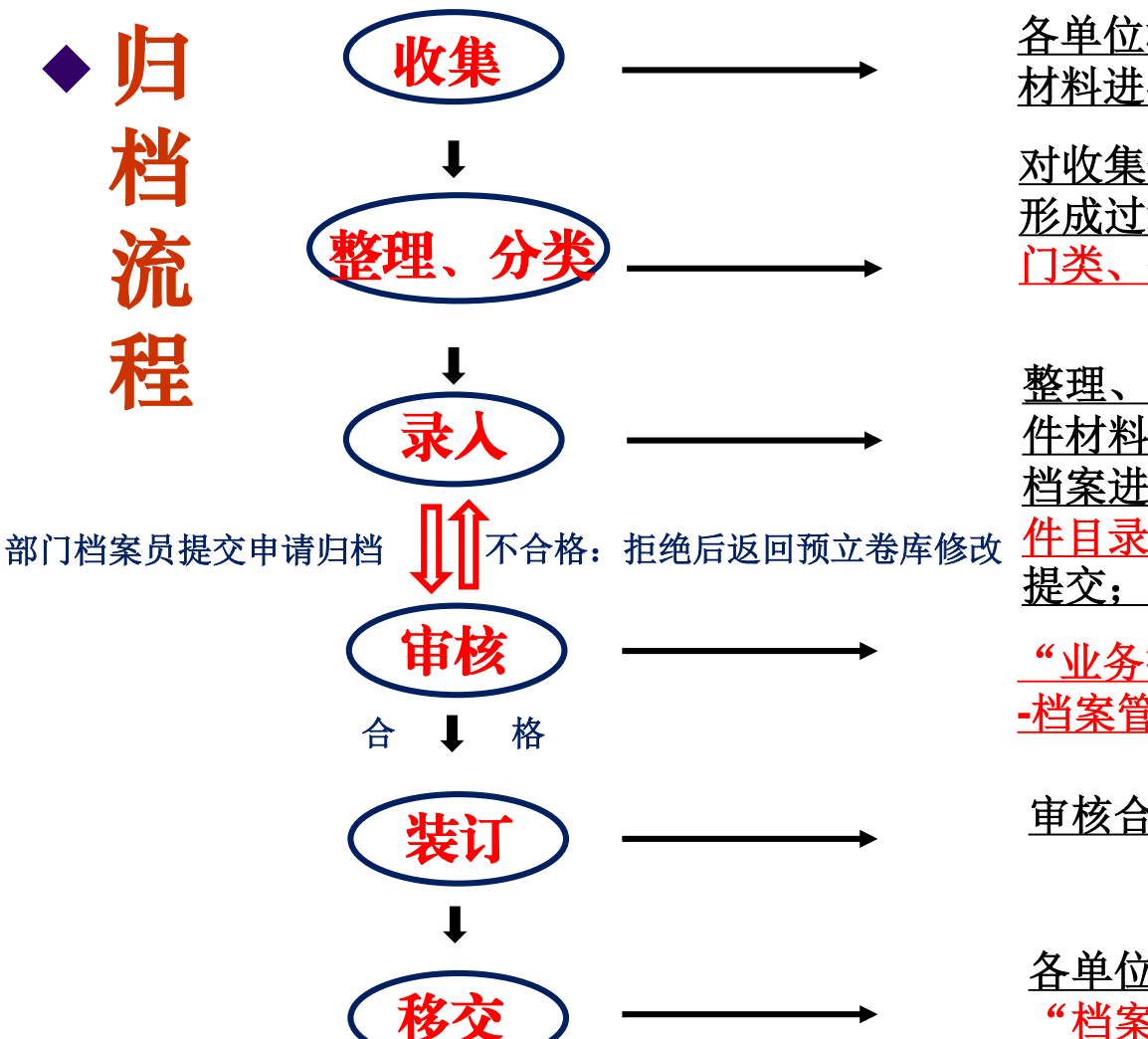

<u>各单位档案员收集2018年本单位各门类的文件</u> <u>材料进行归档(原件归档)</u>;

<u>对收集来的有保存价值的文件材料,按照其在</u> 形成过程中的自然规律和特点,根据文件材料 <u>门类、保管期限等进行分类、排列;</u>

整理、分类后在预立卷库中按要求录入所归文 件材料的目录、上传对应的电子文件,对实体 档案进行编页码、盖归档章、按盒打印归档文 件目录、填写备考表,并向档案馆整理库进行 提交;

<u>"业务指导部-档案管理员1"、"业务指导部</u> -档案管理员2"进行审核;

<u>审核合格后的文件材料按件进行装订</u>

<u>各单位档案员到档案馆办理移交手续,填写</u> <u>"档案移交(接收)登记簿"一式两份;</u>

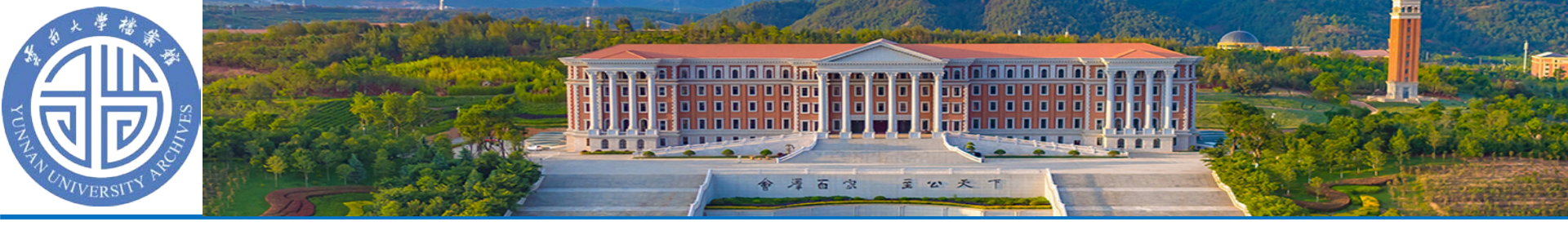

# ◆ 新旧档案管理系统区别

## 1、登录方式

"小眼睛(netcase)": 在档案馆官网下载并安装"小眼睛", 在登录页面 输入"各(院)单位/部门的用户名+密码";

档案管理新系统:无需安装客户端,打开浏览器进入统一身份验证页面,输入"用户名(教工号)+个人密码";

### 2、录入方式

"小眼睛":登录 →部门档案管理→目录实体管理→电子档案管理页面 下"新建"(年度、保管期限、分类号)→"归档文件目录"生成→编号→按 序号逐条录入并在空白处点击"保存";

档案管理新系统: 登录 → 预立卷 → 根据左侧项目栏里的分类号找到各自的 录入页面 → 新增(<u>红色\*号为必填项,"分类号"与"档号"为固定项</u>)→保存 → 移交

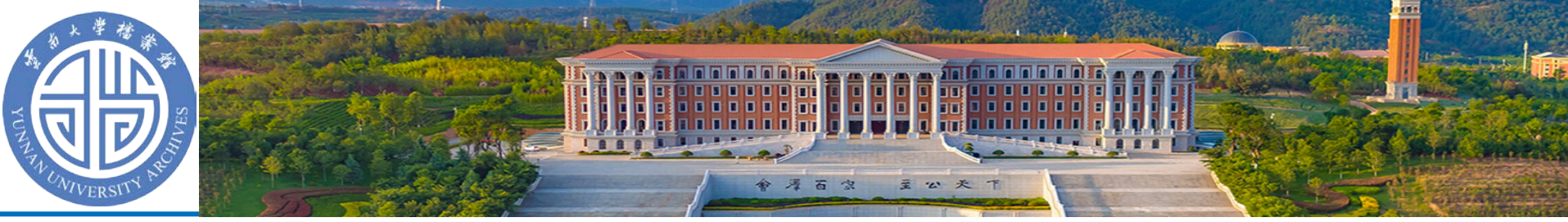

### 3、审核方式

"小眼睛": (同库操作)各单位录入归档材料后一次性提交由档案馆批量 审核并修改入库;

档案管理新系统: (多库操作)在预立卷库与整理库中间新增了审核组 ("业务指导部-档案管理员1"、"业务指导部-档案管理员2"),各部门档案 员录入完毕向审核组提交申请,审核组逐一审查(通过:档案顺利入库;拒绝: 档案返回各单位的预立卷库中,各部门档案员需修改后再次提交申请)

#### 4、载体方式

"小眼睛":纸质档案+电子档案(有啥归啥,非必选项)

档案管理新系统:纸质档案+电子档案(必选项,需一一对应)各单位需在 新系统里上传2018年的声像档案

#### 5、查档方式

档案管理新系统提供在线借阅档案功能,用户可远程提交借阅申请,档案馆 利用部同意后用户方可在线自主操作,此功能的开发在优化服务的同时也提高了 工作效率。

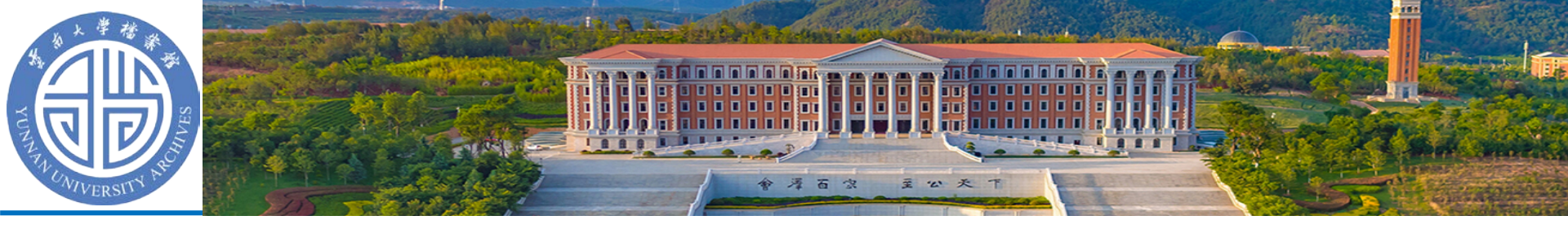

# 云南大学档案管理系统

技术支持: 南京轩恩软件开发有限公司

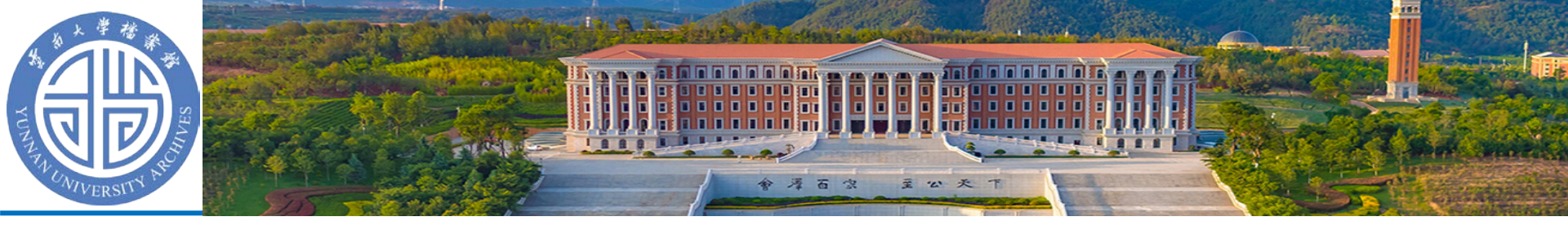

## ◆ 系统登录(仅支持在校园网IP范围内访问)

## 1、单点登录(在统一身份认证中有信息的用户) 推荐使用, 云大多个应用系统都会用到

## 2、直接登录

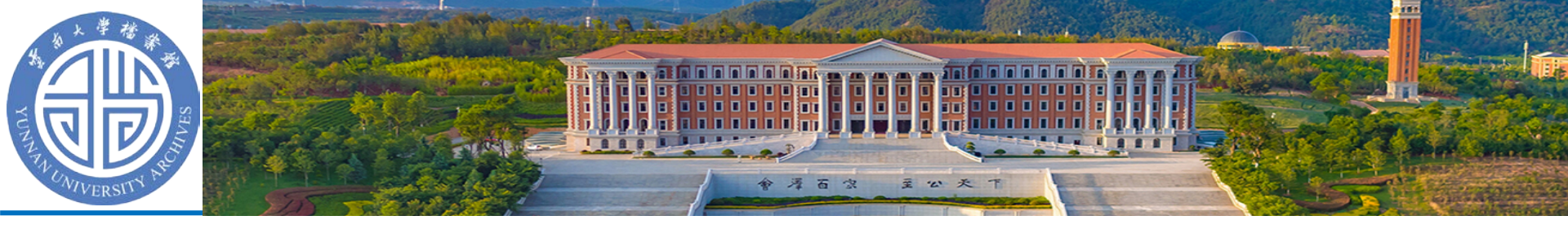

# 系统登录-单点登录 (校园网统一身份认证登录)

 打开一个浏览器窗口, 输入档案 管理系统单点登录地址。

- http://dangan.ynu.edu.cn/cas.jsp
- 在统一身份认证页面输入学校统 一身份认证的用户名和密码,点 击"登录"。访问网址后的登录页面 如右图。
- 档案员的账号/用户名为本人的一 卡通号,如果不知道密码,请点 击忘记密码或者咨询云南大学信 息技术中心师生服务:65031141。

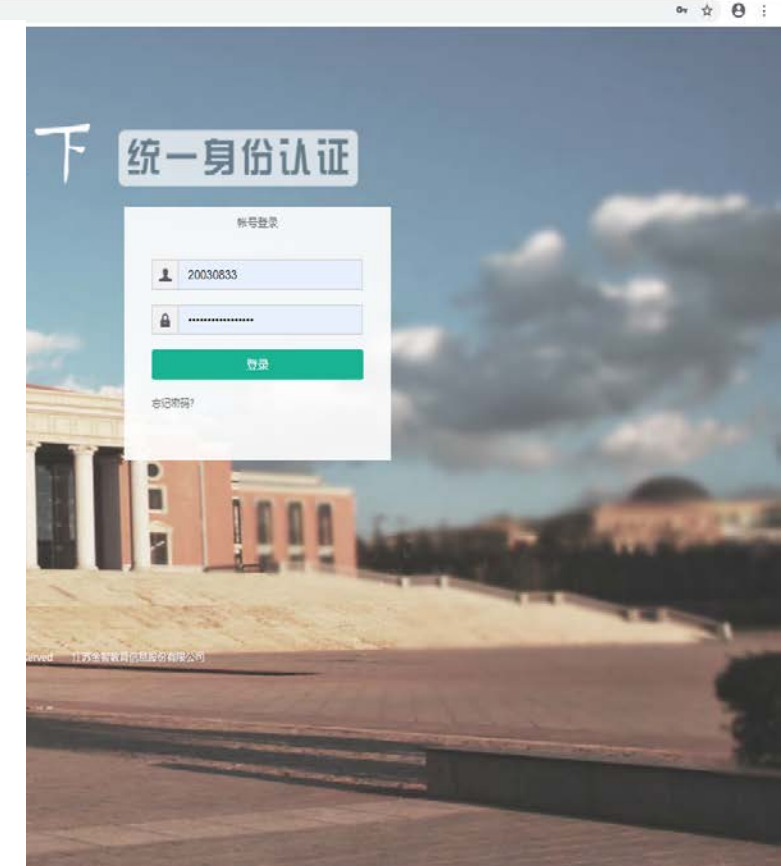

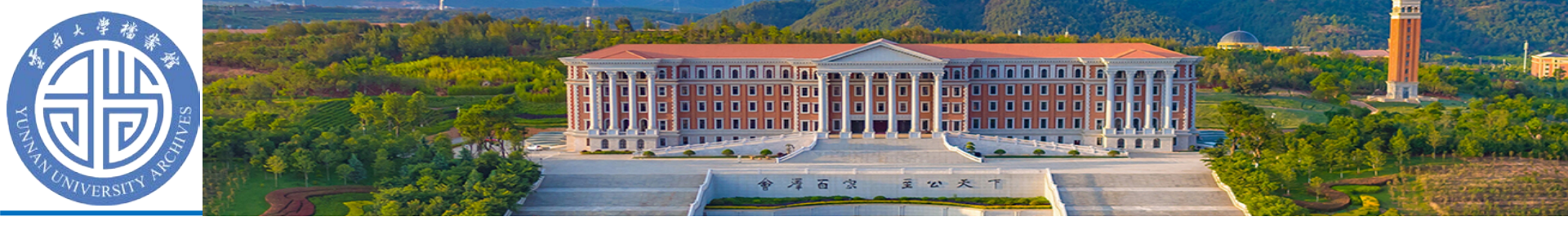

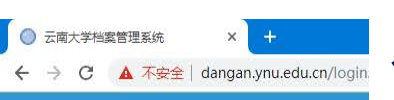

系统登录-直接登录(输入域名访问)

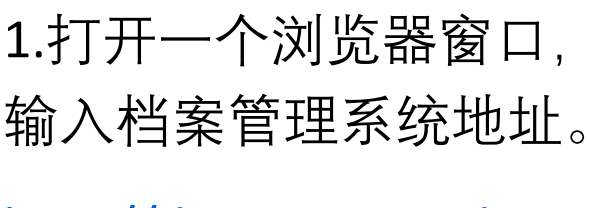

http://dangan.ynu.edu.cn

云南大学档案管理系统

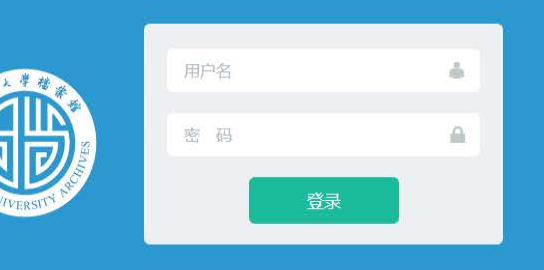

技术支持:南京轩恩软件开发有限公司

2.在登录界面中输 入登录帐号和密码, 点击"登录"。登录 用户名同样为用户 本人一卡通号。

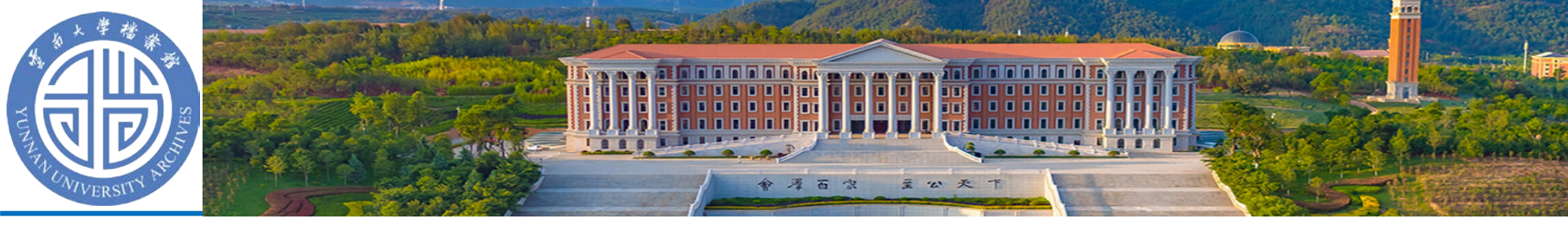

## ◆ 档案管理系统首页预览

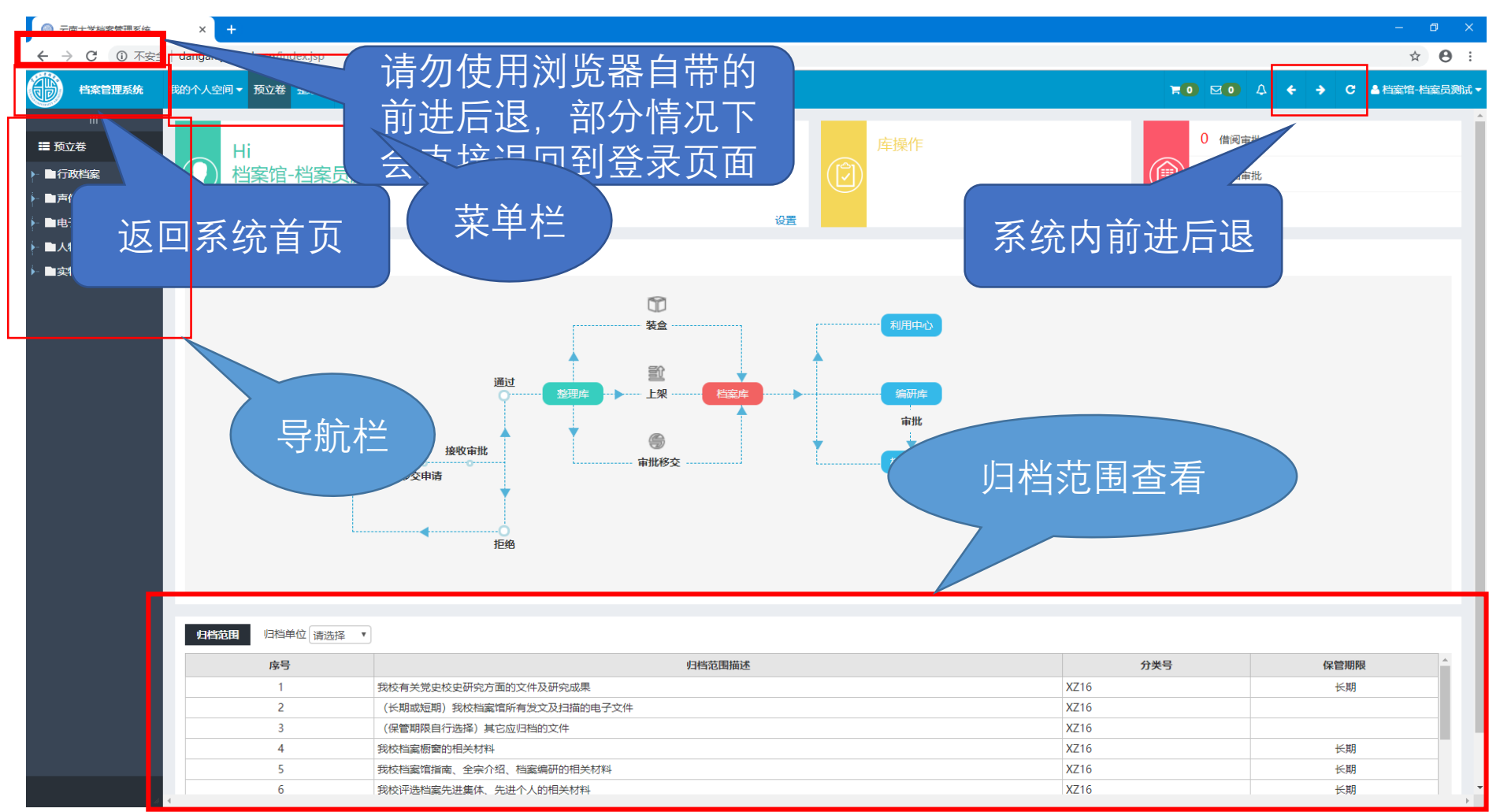

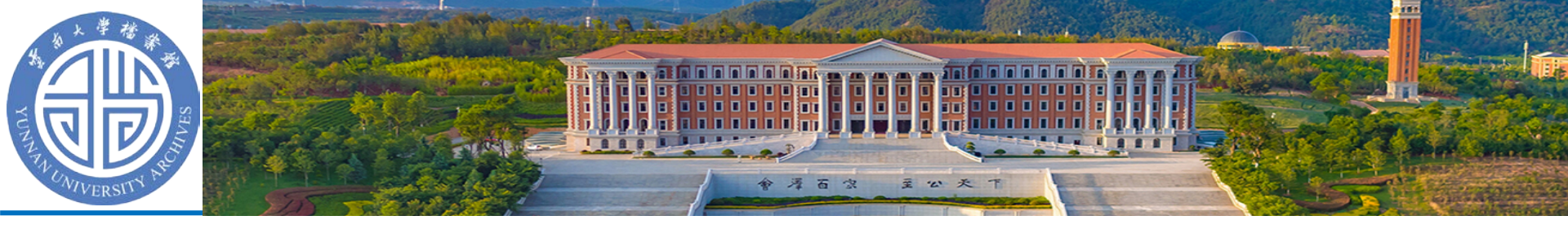

 $\overline{\nabla}$ 

共1条

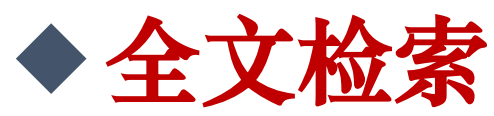

- 系统首页归档流程图
   左上角的"全文检索"
- •利用中心 全文检索
- 仅能检索部门授权的档案信息

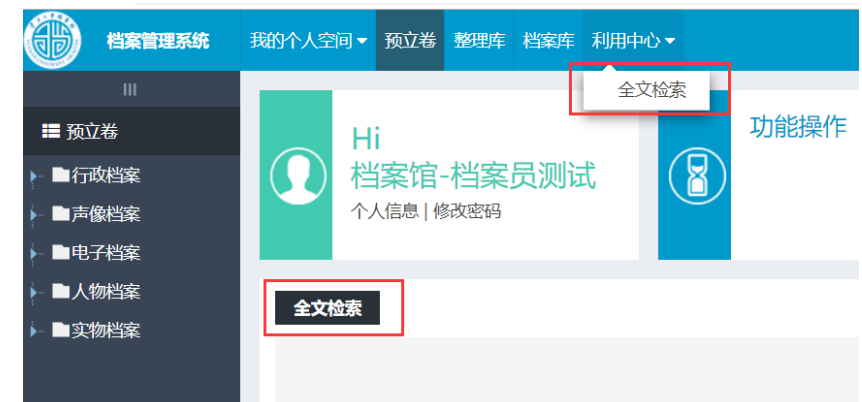

|                   |                       |                     |               | xu              | anen                              |                 |      |
|-------------------|-----------------------|---------------------|---------------|-----------------|-----------------------------------|-----------------|------|
| 0                 | • (                   | 所有字籍                | 投 ▼ 档案馆 文件    |                 |                                   |                 |      |
| 从不                | 艮                     | ▼年到                 | 不限  ▼年●目录 ◎原  | 文 ◉目录           | 和原文 □选择档案库 • 精确 ○ 模糊 检索 在结果       | 則中搜索            |      |
| ■分类<br>共查至<br>档案内 | 视图<br>  数据55<br>〒/ 行政 | ■ 年度<br>条<br>档案 / 3 | 观图            | <u></u> 一政档案    | / 文件目录(1) 预立卷 / 行政档案 / XZ16档案馆(3) |                 |      |
|                   | 序号                    | 原文                  | 档号。           | 案卷<br>号/件<br>号・ | 题名・                               | 责任者・            | 操作   |
|                   | 1                     |                     | 2018-XZ16-C-1 | 1               | 档案馆•党史校史研究室2018年工作总结及2019年工作计划    | 档案馆•党史校<br>史研究室 | 详情全文 |

跳转

首页

上页

尾页

下页

当前第1页

共1页

20

v

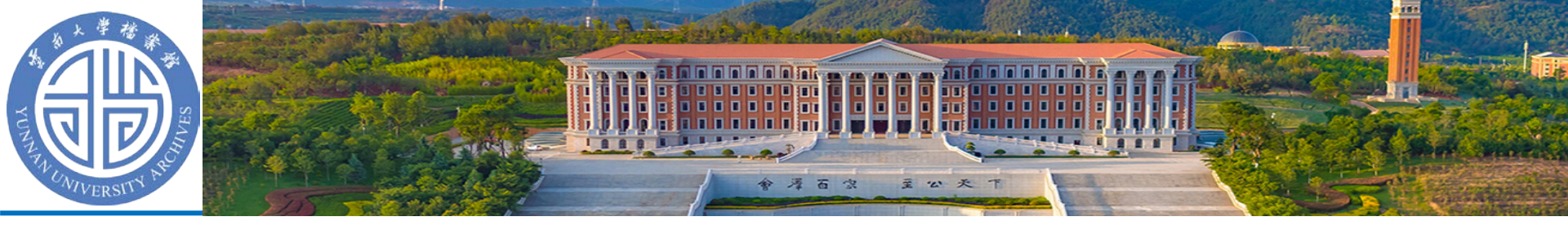

◆选择档案位置

- 点击菜单栏对应菜单:
- 档案员录入在预立卷库中
- 正式档案部分查询在档案 库中
- 声像、电子、人物、实物 档案是所有部门都有权限 录入的

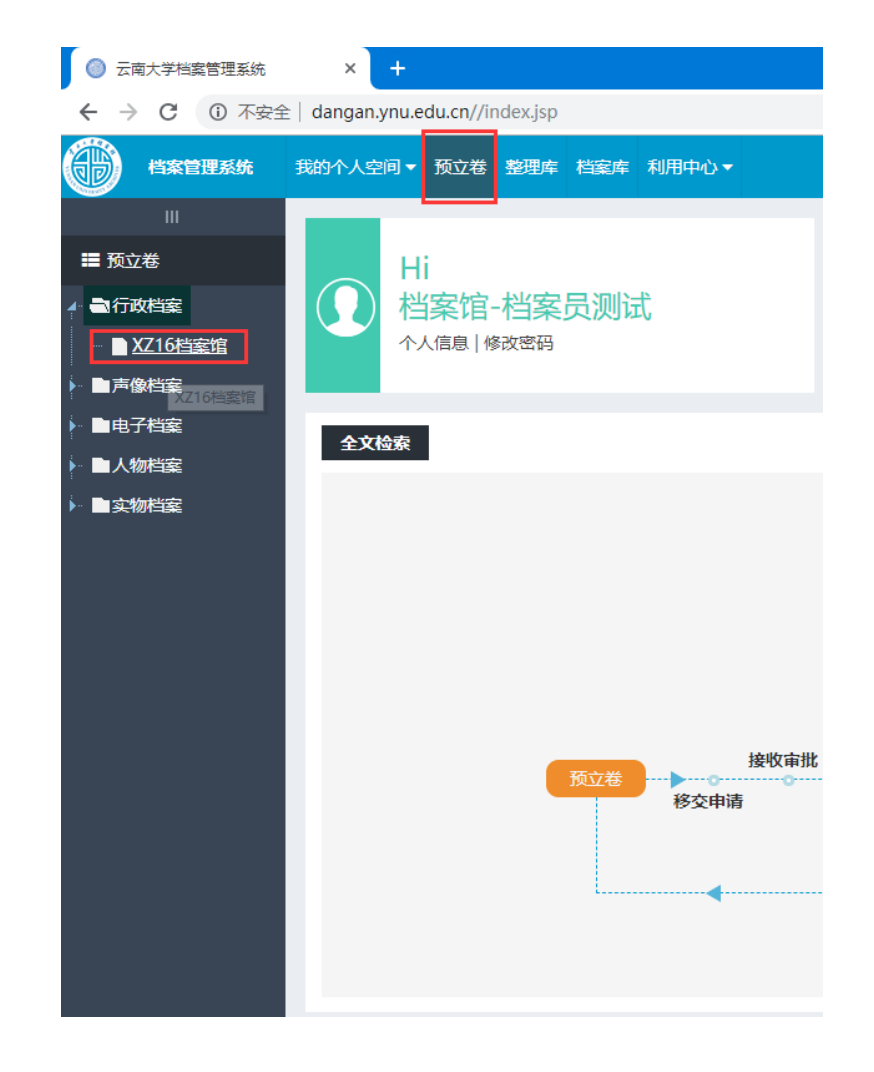

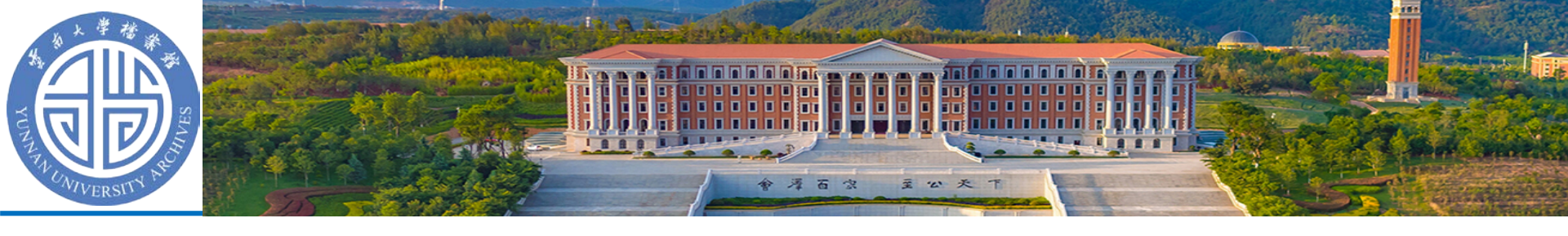

# ◆ 文书类档案 表中操作介绍

| ◎ 云南大学档案管理系统        | × +        |                 |            |         |                     |            |               |            |             |            |          |         |            |         |            |         |                                              |         |                    |            | - 0     | $\geq$ |
|---------------------|------------|-----------------|------------|---------|---------------------|------------|---------------|------------|-------------|------------|----------|---------|------------|---------|------------|---------|----------------------------------------------|---------|--------------------|------------|---------|--------|
| ← → C ③ 不安全         | dangan.ynu | u.edu.cn//index | .jsp       |         |                     |            |               |            |             |            |          |         |            |         |            |         |                                              |         |                    |            | ९ ★ 🛛   | -      |
| <b>山</b> 档案管理系统     | 我的个人名      | 2间 ▼ 预立卷        | 整理库        | 档案库利用   | 用中心 ▼               |            |               |            |             |            |          |         |            |         |            |         | <b>HO</b> (                                  | ⊴0 4    | <b>+ &gt;</b>      | C ≜档       | 案馆-档案员测 | 试      |
|                     | 预立卷        |                 |            |         |                     |            |               |            |             |            |          |         |            | 年度(全    | -洗)        | ▼ 分举号(· | 全洗)                                          | ▼ 保管期   | 愿(全选) ▼            |            | 1111    | A.     |
| ■ 预立卷               |            |                 |            |         |                     |            |               |            |             | 10         |          |         |            |         |            | (       |                                              |         |                    |            |         |        |
| ▲ 副行政档案             | □ 全选(共     | 184条) 新增        | 编辑         | 查询      | 上移                  | 下移         | 复制打           | 插入 利       | 除导          | 、导出        | 数据批      | 处理      | 上传         | 下载      | 删除         | 移交归档    | 打印                                           | 〕 显示/   | 急藏统计               |            |         |        |
| 🎍 📑 XZ16档案馆         | □ ▼序号      | 状态              | 年度•        | 归档单位    | 位•                  | 三级分类号      | <b>弓•</b> 件号• |            | 档号•         |            |          | 匙       | 2名•        |         |            | 输入员。    | 文号•                                          | 拍摄日期    | • 张(个)数•           | • 文和       | • 备注•   |        |
|                     | 1          |                 | 2018       | 档案馆·党史校 | 史研究室                | 毕业照        | 1             | 2018-SX    | (11.1.BYZ-Y | -1 云南大学    | 经济学院会    | 计学2018属 | 国本科毕业      | (生合影 (  | 抛学位帽)      | 王海鹰     |                                              | 2018-06 | 2                  |            |         |        |
| └──■长期              | 2          | I . I           | 2018       | 档案馆·党史校 | ◎史研究室               | 毕业照        | 2             | 2018-SX    | (11.1.BYZ-Y | -2 云南大学    | 经济学院会    | 计学2018届 | 国本科毕业      | ·生合影(   | 手捧学位帽<br>■ | )   王海鹰 |                                              | 2018-06 | 2                  | r r        | •       |        |
| ▲ 弐声像档案             |            | 档               | 天          | ず       | $\lambda - \lambda$ | 早材         | 沢る            | 安地         | 次才          | ヨロ         | い心       | 두 푸벅    | 日和         | ヨキ      | <b>中</b>   | হা      | <u>]                                    </u> | 시 차님    | '安!                | 白勺         | 新       |        |
| ▲ 🛋 SX11照片 (含底片、    |            |                 |            |         |                     |            | コフ            | <u>к</u> א | 入 N         | ЧН         | J F      | בע ו    | ニーフ        | オク      | $\land$ ,  | 、 ア     | マタ                                           | で1二     |                    | ЧĴ         | ባለ      |        |
|                     | C          |                 |            | 2924    | 品                   | Ŧ          |               | 仝          | E           | ት እ        |          | ŀ       | - /7       | E       | マ          | 노 '슈    | 上に                                           | ミナナ     | 1台灯                |            |         |        |
|                     | C          | 「日              | >          | 判さ      | 中、                  |            | לן נינו       | アヽ         |             | 丁/ 〕       | <b>1</b> |         | _   ¬      | く、      |            | ᆂᆘ      | リト                                           | チーク.    | 」月匕                | 0          |         |        |
|                     | C          |                 |            |         | — T /               |            | — I.          |            | <b>\$</b>   | , ,,       |          | • 1.    |            |         |            |         |                                              |         |                    |            |         |        |
| ▶ 2018<br>■ SY12音视频 |            | ற்              | 而          | 左伯      | MI 4                | 「市」        | ヨギ            | 出日         | 安娄          | ケ非         | eイ       | 下头      | 三七         | 32      | ロボ         | 对放      | л <del>П</del>                               | シオ      | - 田二               | ŦIJ        |         |        |
| ■ SX13缩微胶片          | 4          | リベ              | μац        |         | <b>バリ</b>           | メノ         | I. LI         | コフ         | すと          | イル         |          | 、       |            | رسته بل | V P        | ЧĽ.     | וונ                                          | ノエ      | 311X.              | ッし         | 1       | ٢      |
| — ■ SX14幻灯片         |            | 佰.              | $\mp$      | 松山      | 安 ¦                 |            | 在ホ            | 出日         | 安韦          | ታ እ        |          | + ±\$   | ₽ R?       | マホ      | はせ         | 土材      | лĒ                                           | 王 Ŧ Г   |                    | [N]        | 価       |        |
| ↓ 一<br>□ SX15其它     |            | اللا<br>ا       | J          | コヨラ     | た」                  | スリ         | ⊥″].          | ヨラ         | ホン          |            | /Н.      | 113     | くバ         | えて      | リラ         |         | シル                                           | マリ      | <b>ノ</b> 1         | VX         |         |        |
| ▶ ■电子档案             |            | 些-              | 归          | 米行七     | 足                   | <u>ዓ</u> ረ | 合う            | 四小         | 主い          | Ţ          |          |         |            |         |            |         |                                              |         |                    |            |         |        |
| ▶ ■人物档案             |            | 手               | 11 至       | 女义1     | 石 F                 | - עב       | <u></u> μ μ   | 1)         | 月ク          | し o        |          |         |            |         |            |         |                                              |         |                    |            |         |        |
| ▶ ■实物档案             |            |                 |            |         |                     |            |               |            | • • •       | <b>.</b> . |          |         |            |         |            |         |                                              | -       |                    |            |         |        |
|                     |            | त               | 而          | 七       | [] [] []            | 톋뷥         | 約ま            | 尾白         | 方式          | ¥纪         | ╗╱╡      | ミÉ      | 1          |         | <u>-</u> - | トナ      | <b>- 1</b> 1                                 | Ⅲ三      | と自己・               | 大          | 山       |        |
|                     |            | אל              | μец        |         | <u>, ГХ</u>         | E3         | ズリ            | ΠН         | じ           | T 74       | 416      | コン      | <b>N</b> O | ハ       |            | 니 /그    | ען _                                         | () – )  | _ רגו <sub>ד</sub> | <b>I</b> — | · I ·   |        |
|                     |            | " 궃문            | ī          | 子半      | " <b>T</b>          | 、七         | 5 \$7;        | ╂⋣         | ╤╷╧╕        | I          | 七        | 侕       | 五          | 一石      | 可日口        | 1       | -                                            | - 计 之   | ╧╋╴                | Ьг         | +       |        |
|                     |            | リリ              | $i \nabla$ | _乜      | ·                   | <b>`</b> □ | ንግላ           | -  נ       | て引          |            | <b>1</b> | 火       | <u>کر</u>  | , µн    | 지기         | ノ 下 て   | <u>/</u> ]\                                  |         | レン                 | 二 「        | T       |        |
|                     |            | 王               | λ          | ት ት     | <u>к</u> , -        | 日          |               |            |             |            |          |         |            |         |            |         |                                              |         |                    |            |         |        |
|                     |            | 氺.              | /          | 日月多     | 以1                  | /石 c       | )             |            |             |            |          |         |            |         |            |         |                                              |         |                    |            |         |        |

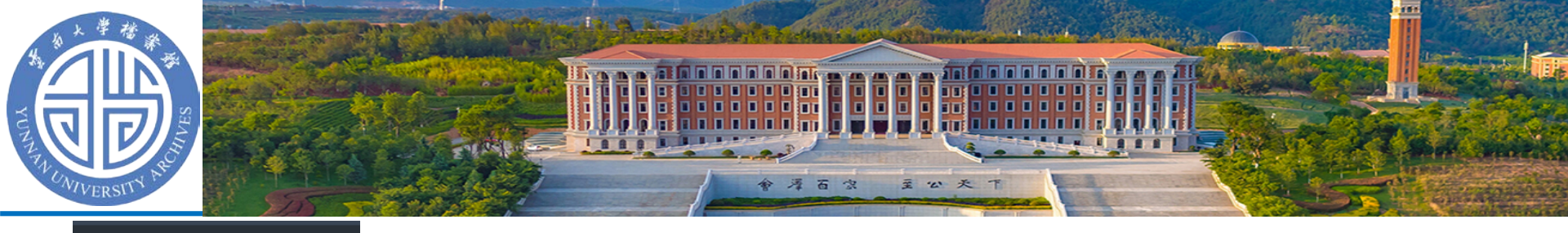

#### 🖬 预立卷

#### • 二行政档案

- 🖉 🖹 XZ16档案馆
  - ■永久
  - 🗋 长期
- - 一声像档案
- 🛓 🗟 SX11照片 (含底片)
  - 🛓 🔄 档案馆·党史校史码
    - i 🖡 📑 2018
  - 🎍 📑 滇池学院
    - i 🕨 🖿 🕹 🕨
  - 📄 SX12音视频
  - 📄 SX13缩微胶片
  - 📄 SX14幻灯片
  - NK15其它
- ▶■电子档案
- - 人物档案
- 🕨 🖿 实物档案

# ◆左侧结构树介绍

如左侧图片所示,预立卷-行政档案-XZ16档案馆为一个库,可以直接查看;如果需要只查看"永久"档案,也可以点击进入XZ16下的永久,查看档案馆永久的档案。

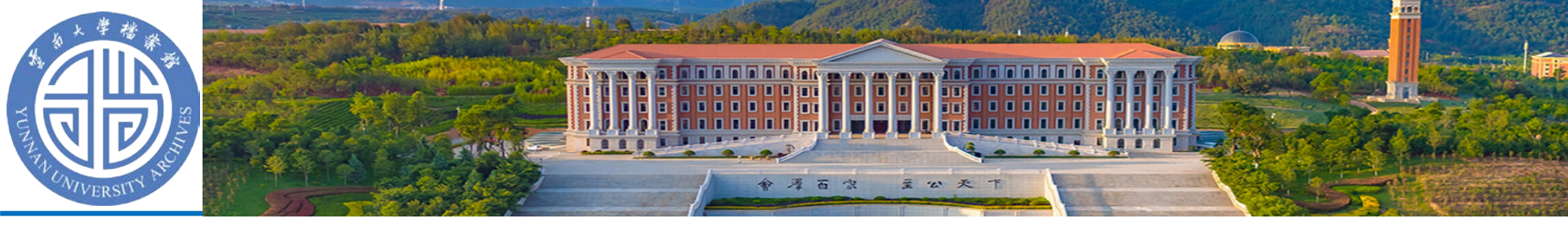

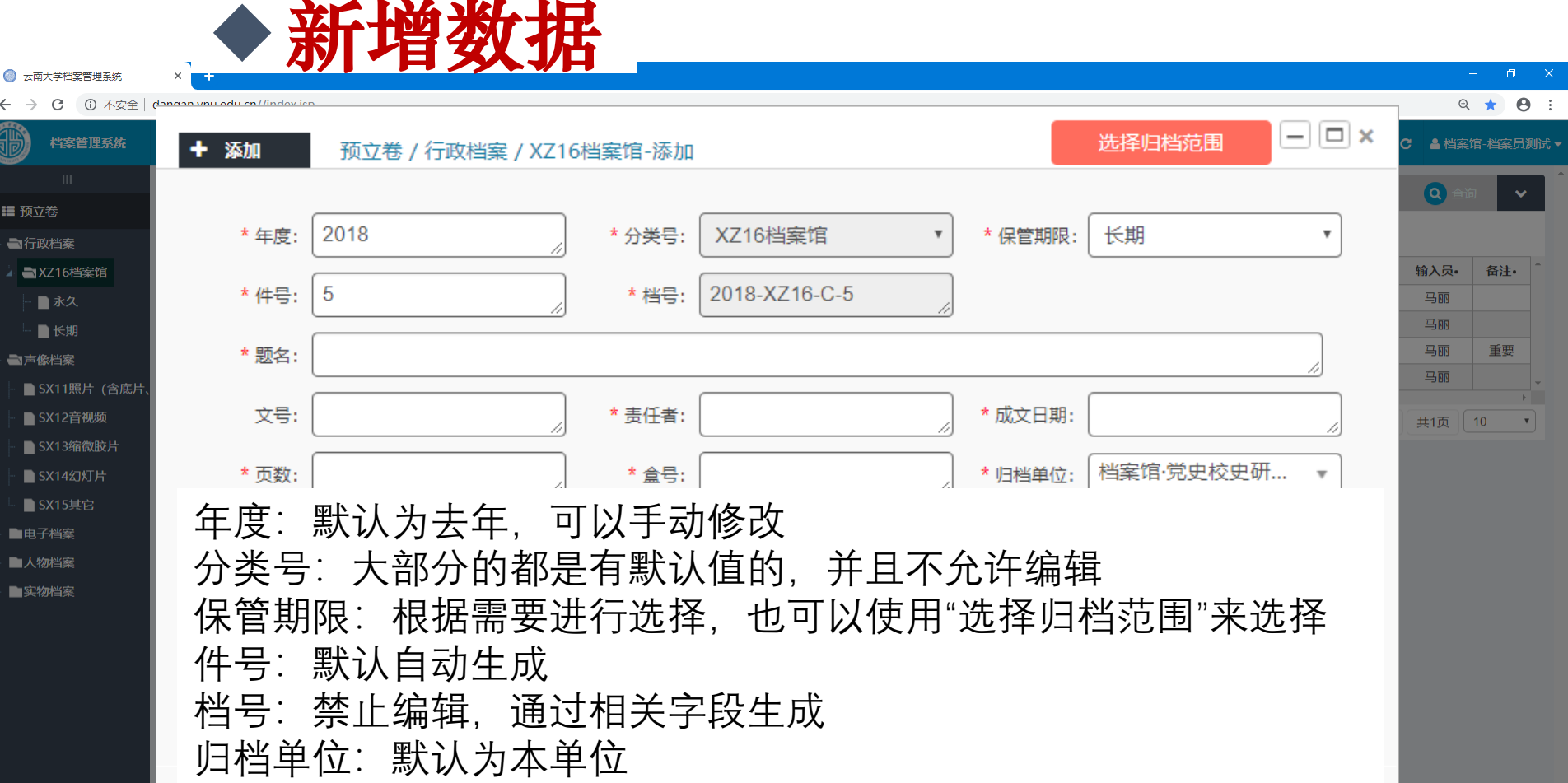

归档单位下方的只有备注可能需要填写(声像档案除外)

顺序号(KY12,KY13,JJ12,JJ13,JX161,JX162,SB12)需要自行填写

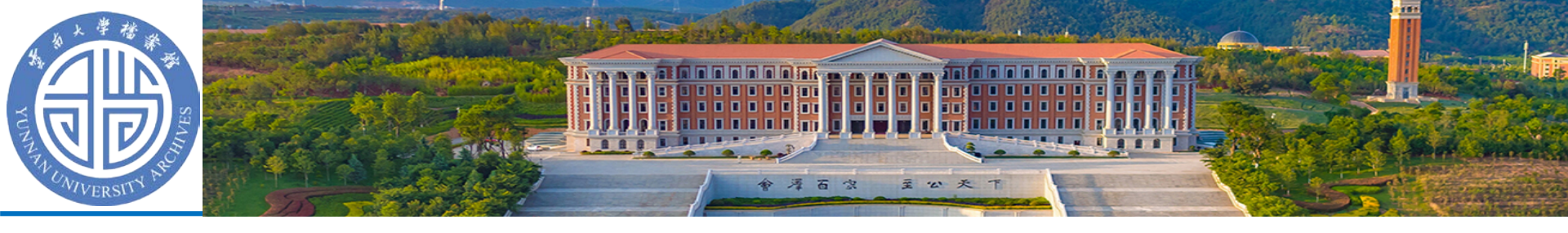

# 新增数据-保存

- 保存有相关4个按钮:保存、保存并添加下一条、保存并添加全文、重置
- •保存即保存当前档案信息,并返回列表页面
- 保存并添加下一条,是在保存的基础上,继续添加, 字段的值直接保留到下一个档案(件号会自动增长)
- 保存并添加全文是在保存后编辑全文,注意不是上 传原文(附件)
- 重置是将填写的信息重置为刚打开新增页面的状态

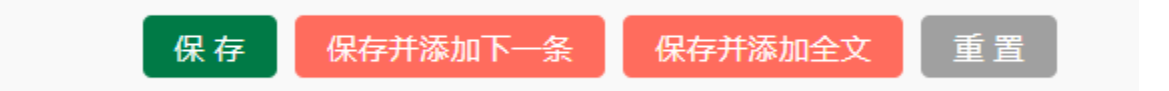

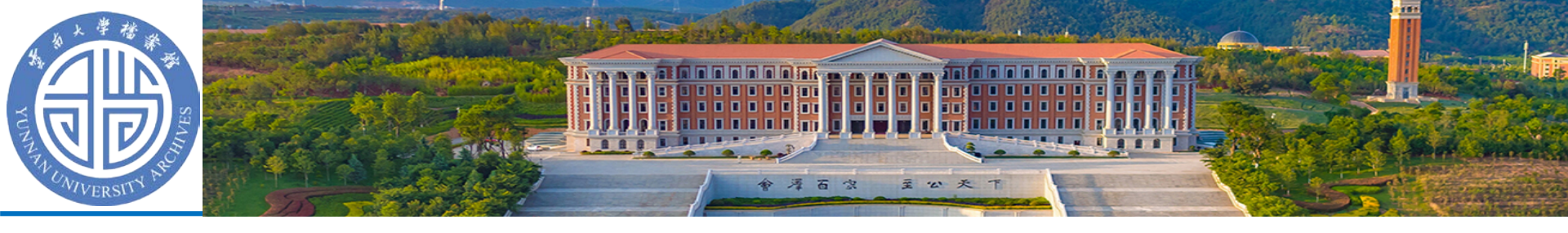

## 新增归档档案的两种录入方式

- 1、不选中任何数据,点击新增。效果:所有字段以默认 值进行展现。
- 2、选中一条数据(不允许多条),点击新增。效果:除 档号相关字段根据规则生成最新的,其他字段全部保留。

| 状态         | 档号•                  | 文号•       | 保管期限•   |           | 题名•           |            | 成文日期•      | 责任者•       | 页数• | 密级• | 盒号• | 归档单位•        |
|------------|----------------------|-----------|---------|-----------|---------------|------------|------------|------------|-----|-----|-----|--------------|
| <i>i</i> 1 | 2018-XZ16-C-         | -1        | 长期      | 当案馆•党史校史  | 研究室2018年工作总统  | 吉及2019年工作计 | 刻 20190107 | 档案馆•党史校史研究 | 室 9 | 公开  | 1   | 档案馆·党史校史研究室  |
| <b>e</b> 1 |                      |           |         |           |               |            |            |            | 5   | 公开  | 1   | 档案馆·党史校史研究室  |
| <i>E</i> 1 | ◆ 添加                 | 预立卷,      | /行政档案// | Z16档案馆-添加 |               |            | 选择归档沱剧     |            | 6   | 公开  | 1   | 档案馆·党史校史研究室  |
| <b>1</b> 🗅 |                      |           |         |           |               |            |            | 究          | 室 1 | 公开  | 2   | 档案馆·党史校史研究室  |
| <b>1</b> 🗅 | * 年度:                | 2018      |         | * 分类号:    | XZ16档案馆       | ▼ * 保管期限:  | 长期         | ▼ 究        | 室 1 | 公开  | 2   | 档案馆·党史校史研究室  |
| <b>e</b> 1 | <mark>*</mark> 件号:   | 7         |         | * 档号:     | 2018-XZ16-C-7 |            |            |            | 6   | 公开  | 1   | 档案馆·党史校史研究室、 |
|            | * 题名:                | 档案馆•党     | 史校史研究室  |           | 及2019年工作计划    |            |            | 1          | 页   | 尾页  | 第1页 | ,            |
|            | 文号:                  |           |         | * 责任者:    | 档案馆•党史校史研究    | 室 * 成文日期:  | 20190107   |            |     |     |     |              |
|            | * 页 <mark>数</mark> : | 9         |         | * 盒号:     | 1             | * 归档单位:    | 档案馆·党史相    | 交史研 🔻      |     |     |     |              |
|            | 密级:                  | 公开        |         | ▼ 輸入员:    | 档案馆-档案员测试     | 副题名:       |            | 19         |     |     |     |              |
|            | 其他责任者:               |           |         | 文种:       | 请选择           | ▼ 载体类型:    | 请选择        | •          |     |     |     |              |
|            | 存址:                  |           |         | 备注:       |               | 电子存址:      |            | 19         |     |     |     |              |
|            | 立卷时间:                | 2019-02-2 | .7      |           |               |            |            |            |     |     |     |              |

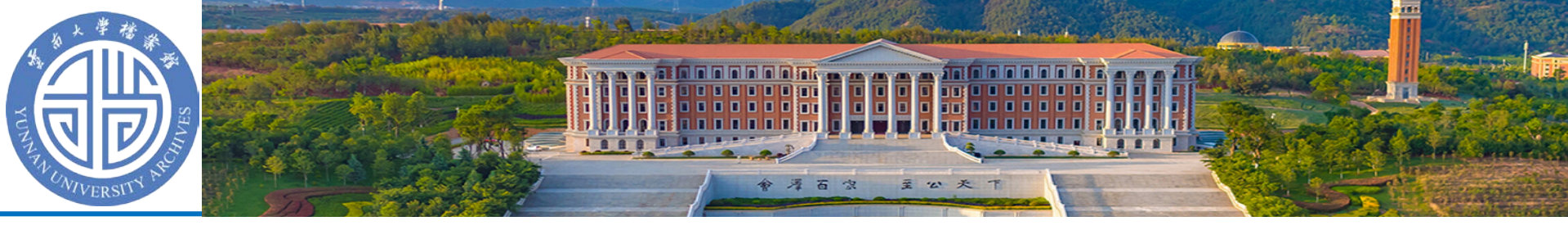

# 编辑档案数据

| <ul> <li>○ 云南大芋档套管理系统</li> <li>← → C ▲ 不安全   c</li> <li>● 档案管理系统</li> <li>□□</li> <li>□□</li> <li>□□</li> <li>□□</li> <li>□□</li> <li>□□</li> </ul>                                                                                                    | <ul> <li>编辑一条数据有数据; 2、选中</li> </ul>     | 可两种方式:1、双击需要编辑的<br>那一条数据,点击按钮中的编辑                                                     |
|----------------------------------------------------------------------------------------------------|-----------------------------------------|---------------------------------------------------------------------------------------|
| <ul> <li>→ 万五百</li> <li>→ 一次五百</li> <li>→ 一次五百</li> <li>→ 二次五百</li> <li>→ 二次五</li> <li>→ 二次五</li> <li>→ 二</li> <li>→ 二</li> <li>→ 二<th>● 编辑的时候档号<br/>即可修改档号。</th><th>号依然是自动生成,修改相关字段</th></li></ul> | ● 编辑的时候档号<br>即可修改档号。                    | 号依然是自动生成,修改相关字段                                                                       |
| <ul> <li>▶ ■2018</li> <li>▲ 濃凍池学院</li> <li>▶ ■2018</li> <li>■ \$X12音视频</li> <li>■ \$X13缩微胶片</li> </ul>                                                                                                    | •连续修改多条的<br>一条"                         | 约时候,可以使用"保存并修改下                                                                       |
| <ul> <li>■ SX14幻灯片</li> <li>■ SX15其它</li> <li>■电子档案</li> <li>■人物档案</li> <li>■ ○物档案</li> </ul>                                                                                                    | ✓ 原文上传 预立卷 / 行政档案 / XZ<br>上传附件Flash插件下载 | 当前 4/共计6条<br>第一条 上一条 〒一条 銀后一条 保存并编辑下一条<br>保存 重置<br>前注 保TF X1+突空 がかルバス 11回版文<br>洗择上传文件 |
|                                                                                                    | 第一条上一条                                  | 当前 4/共计6条<br>< 下一条 最后一条 保存并编辑下一条                                                      |
|                                                                                                    |                                         | 保存重置                                                                                  |

(支持断占续传 IF101))下需安装flash插件 推荐使用IF10+ 360极速模式())及其它主流浏览器)

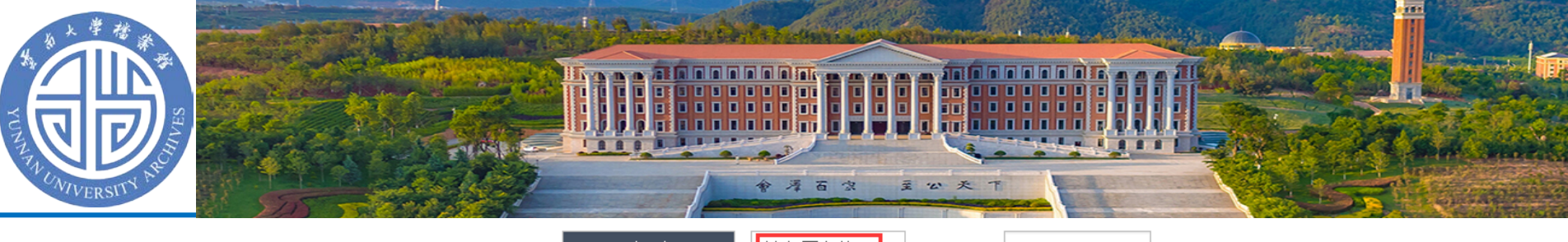

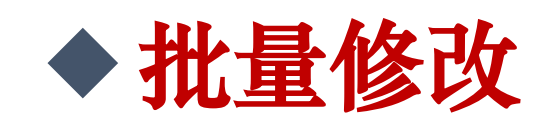

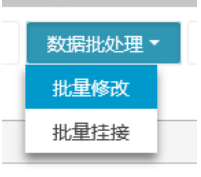

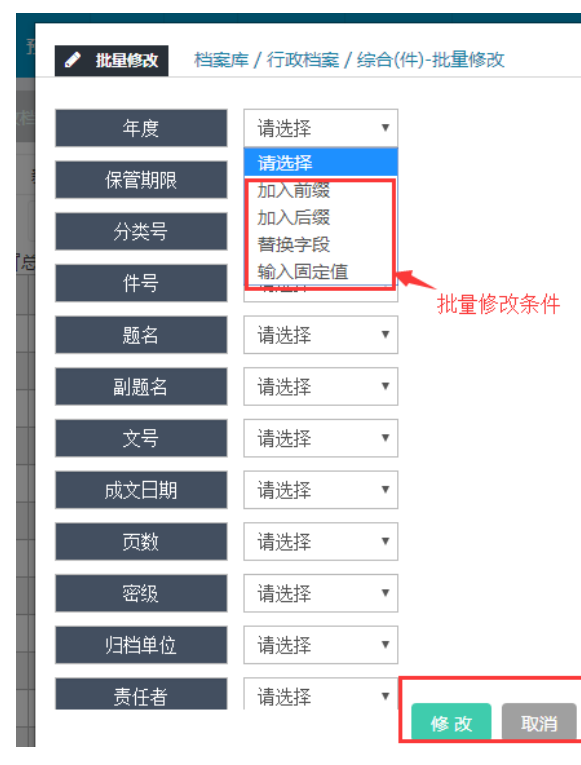

| 副题名  | 输入固定值 ▼ | 固定值:  |      |
|------|---------|-------|------|
| 文号   | 加入前缀    | 前缀:   |      |
| 成文日期 | 替换字段●▼  | 被替换值: | 替换值: |
| 页数   | 加入后缀    | 后缀:   |      |

- 通过全选或者选择部分数据,选择数据处理下面的按钮进入 批量修改界面。
- 选择需要修改的字段在请选择中,选择修改的条件在空白处输入或者选择修改的值点修改按钮就可
- 即批量修改这些选中的数据。

■ 不影响件号

- 输入固定值:是指这列数据都固定为该输入值。
- 加入前缀: 是在该字段前面加入输入的固定的值。
- 加入后缀: 是在该字段后面加入输入的固定值。
- 替换字段: 是对某个固定的值修改为别的固定值。
- 注意:档号相关的字段修改了档号会跟着变,如年度、分类 号、案卷号、保管期限等字段。

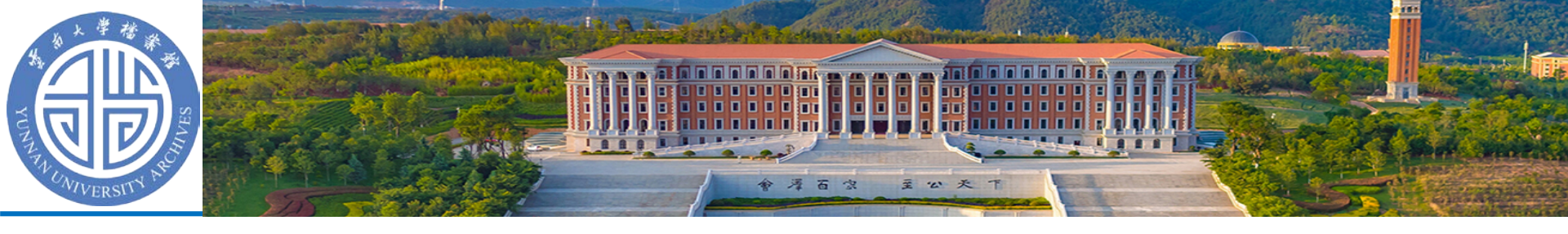

# ◆上移、下移、插入、移除

- 这四种操作仅支持勾选一条数据进行处理
- 上移(下移):将选中的一条数据和在其上方 (下方)的一条数据档号互换,其他字段信息不 变
- 插入是指选择一条数据,插入的数据与选中的数据内容一致,且部分字段:年度、分类号、保管期限、案卷号、档号不可修改。
- 插入的数据会使用选定数据的档号,选定数据及 之后所有档号会自动加1。
- 移除是将数据彻底删除,移除的数据不能恢复, 列表中后续数据的会自动填充替代已删除档号。

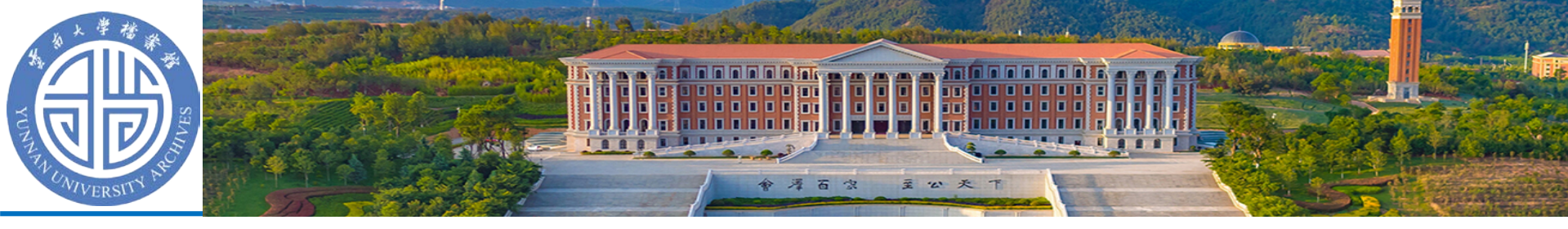

## 上移、下移效果

#### 下移之前(选中数据为档号2018-XZ16-C-5题名中含有"全文"不是"全文1"的数据)

| 预立卷 /   |              |             |     |              |       |        |       |         |         |        |     |          |                    | 年度(全选)   | Ŧ   | 分类局 | 릉(全选) | ▼ 保管期限(全选)  | • Q 查询    | ~    |
|---------|--------------|-------------|-----|--------------|-------|--------|-------|---------|---------|--------|-----|----------|--------------------|----------|-----|-----|-------|-------------|-----------|------|
| □ 全选(共6 | R) 新增        | 编辑 1        | 查询  | 上移           | 下移    | 复制     | 插入    | 移除      | 导入      | 导出     | 数据  | 批处理      | 删除                 | 移交归档     | 打印  | 显示  | √隐藏统ì | +           |           |      |
| □ ▼序号   | 状态           | 档号•         | 文号  | <b>⋽</b> • ( | 保管期限• |        |       | 题名      | i•      |        |     | 成文日期•    |                    | 责任者•     | 页数• | 密级• | 盒号•   | 归档单位•       | 输入员•      | 备注•  |
| 1       | ┛ 土 🗅        | 2018-XZ16-0 | C-1 |              | 长期    | 档案馆•党5 | 电校史研究 | 室2018年  | 工作总结及   | 2019年工 | 作计划 | 20190107 | 档案馆                | •党史校史研究室 | 9   | 公开  | 1     | 档案馆·党史校史研究室 | 马丽        |      |
| 2       | ┛ 土 🗅        | 2018-XZ16-0 | C-2 |              | 长期    | 档案馆·党史 | 2校史研究 | 室2018年度 | <u></u> | 建设工作总  | 結   | 20181203 |                    | 档案馆      | 5   | 公开  | 1     | 档案馆·党史校史研究室 | 马丽        |      |
| 3       | <i>8</i> 🕹 🕒 | 2018-XZ16-0 | C-4 |              | 长期    | 档案馆·党史 | 2校史研究 | 室2018年度 | 度维护安全   | 稳定工作总  | 結   | 20181130 |                    | 档案馆      | 6   | 公开  | 1     | 档案馆·党史校史研究室 | 马丽        | 重要   |
| ₹ 4     | <b>£</b> 🗅   | 2018-XZ16-0 | C-5 |              | 长期    | 档案馆测试  | 文件-全文 |         |         |        |     | 20190107 | 档案馆                | •党史校史研究室 | 1   | 公开  | 2     | 档案馆·党史校史研究室 | 档案馆-档案员测试 |      |
| 5       | <b>1</b>     | 2018-XZ16-0 | C-6 |              | 长期    | 档案馆测试  | 文件-全文 | :1      |         |        |     | 20190107 | 档案馆                | •党史校史研究室 | 1   | 公开  | 2     | 档案馆·党史校史研究室 | 档案馆-档案员测试 |      |
| 6       | <i>┛</i> 土 🕒 | 2018-XZ16-  | Y-1 |              | 永久    | 档案馆·党史 | 2校史研究 | 室2018年》 | 度意识形态   | 工作总结   |     | 20181203 |                    | 档案馆      | 6   | 公开  | 1     | 档案馆·党史校史研究室 | 马丽        |      |
| 4       |              |             |     |              |       |        |       |         |         |        |     |          |                    |          |     |     |       |             |           | Þ    |
|         |              |             |     |              |       |        |       |         |         |        |     |          | 共 <mark>6</mark> 条 | 页码       | 跳转  | 首页  | 上页    | 1 下页 尾页 🖇   | 第1页 共1页   | 10 🔻 |

#### 下移之后

|   |         |                                                                                                    |          |       |     |      |        |        |         |       |      |    |          |     | 年度(全选)   | Ŧ   | 分类号 | <mark>号(全选)</mark> | ▼ 保管期限(全选)  | • Q 查询    | ~   |
|---|---------|----------------------------------------------------------------------------------------------------|----------|-------|-----|------|--------|--------|---------|-------|------|----|----------|-----|----------|-----|-----|--------------------|-------------|-----------|-----|
|   | 全选(共6条) | 新増                                                                                                    | 编辑       | 查询    | Ŀ   | 移下移  | 复制     | 插入     | 移除      | 导入    | 导出   | 数据 | 批处理      | 删除  | 移交归档     | 打印  | 显示  | √隐藏统讨              | t           |           |     |
|   | ▼序号     | 状态                                                                                                    | 档号。      |       | 文号• | 保管期限 |        |        | 题名      | •     |      |    | 成文日期•    |     | 责任者•     | 页数• | 密级• | 盒号•                | 归档单位•       | 输入员•      | 备注• |
|   | 1       | 日       ● ① 018-XZ16-C-1           20190107       档案馆・党史校史研究室       9       公开       1       档案馆・党史校史研究室       马丽 |          |       |     |      |        |        |         |       |      |    |          |     |          |     |     |                    |             |           |     |
|   | 2       | ┛ 土 🗅                                                                                                    | 2018-XZ1 | 6-C-2 |     | 长期   | 档案馆·党s | 电校史研究  | 室2018年周 | 度党风廉政 | 建设工作 | 总结 | 20181203 |     | 档案馆      | 5   | 公开  | 1                  | 档案馆·党史校史研究室 | 马丽        |     |
|   | 3       | ┛ 土 🗅                                                                                                    | 2018-XZ1 | 6-C-4 |     | 长期   | 档案馆·党s | 2校史研究  | 室2018年周 | 度维护安全 | 稳定工作 | 总结 | 20181130 |     | 档案馆      | 6   | 公开  | 1                  | 档案馆·党史校史研究室 | 马丽        | 重要  |
|   | 4       | <b>1</b> 🗅                                                                                                    | 2018-XZ1 | 6-C-5 |     | 长期   | 档案馆测试  | (文件-全文 | 1       |       |      |    | 20190107 | 档案馆 | •党史校史研究室 | 1   | 公开  | 2                  | 档案馆·党史校史研究室 | 档案馆-档案员测试 |     |
| 1 | 5       | <b>1</b>                                                                                                    | 2018-XZ1 | 6-C-6 |     | 长期   | 档案馆测试  | 〔文件-全文 |         |       |      |    | 20190107 | 档案馆 | •党史校史研究室 | 1   | 公开  | 2                  | 档案馆·党史校史研究室 | 档案馆-档案员测试 |     |
|   | 6       | ┛ 土 🗅                                                                                                    | 2018-XZ1 | 6-Y-1 |     | 永久   | 档案馆·党s | 电校史研究  | 室2018年周 | 度意识形态 | 工作总结 |    | 20181203 |     | 档案馆      | 6   | 公开  | 1                  | 档案馆·党史校史研究室 | 马丽        | -   |
| 4 |         |                                                                                                    |          |       |     |      |        |        |         |       |      |    |          |     |          |     |     |                    |             |           |     |

共6条

页码

第1页

共1页

上移效果和下移相反,影响当前选中数据和上一条数据

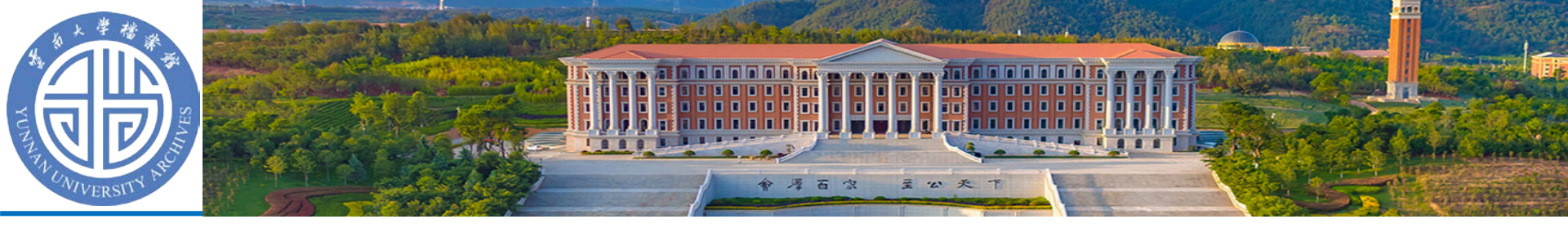

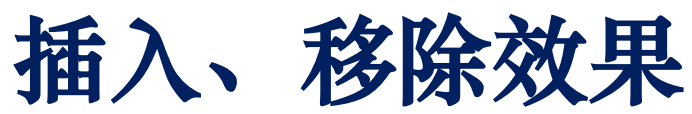

#### 分别为:插入前;插入后/移除前;移除后

| 全送  | 5(共6条)   | 新增           | 编辑         | 查询    | 上移       | ; 下移  | 复制     | 插入     | 移除              | 导入          | 导出                                        | 数据批   | 处理       | 删除                 | 移交归档             | 打印                  | 显示   | ;/隐藏统i | +          |         |                |               |    |
|-----|----------|--------------|------------|-------|----------|-------|--------|--------|-----------------|-------------|-------------------------------------------|-------|----------|--------------------|------------------|---------------------|------|--------|------------|---------|----------------|---------------|----|
| TE  | 2号       | 状态           | 档号•        |       | 文号•      | 保管期限• |        |        | 题名              | ۲.          |                                           |       | 成文日期•    |                    | 责任者•             | 页数•                 | 密级•  | 盒号•    | Ы          | 档单位•    | 输入             | 员•            | 名  |
| 1   | -        | <b>∄ ±</b> ⊡ | 2018-XZ16- | -C-1  |          | 长期    | 档案馆•党  | 史校史研究  | 室2018年          | -<br>:工作总结) | 及2019年工作                                  | 作计划 2 | 20190107 | 档案馆•               | <br>党史校史研究室      | 9                   | 公开   | 1      | 档案馆·党      | 史校史研究   | 室 马            | 10            | -  |
| 2   |          | 🛛 土 🗅        | 2018-XZ16- | -C-2  |          | 长期    | 档案馆·党s | 电校史研究  | 室2018年          | 度党风廉武       | <b>文建设工作</b> 总                            | 结     | 20181203 |                    | 档案馆              | 5                   | 公开   | 1      | 档案馆·党      | 史校史研究   | 室 马            | 0             |    |
|     | 3        | <b>1</b> 1   | 2018-XZ16- | -C-4  |          | 长期    | 档案馆·党s | 电校史研究  | 室2018年          | 度维护安全       | 2. 10 10 10 10 10 10 10 10 10 10 10 10 10 | 结 2   | 20181130 |                    | 档案馆              | 6                   | 公开   | 1      | 档案馆·党      | 史校史研究   | 室 马福           | 0             | I  |
| 4   | 1        | <b>±</b> D   | 2018-XZ16- | -C-5  |          | 长期    | 档案馆测试  | 〔文件-全文 | ۲1              |             |                                           | 2     | 20190107 | 档案馆•               | 党史校史研究室          | 1                   | 公开   | 2      | 档案馆·党      | 史校史研究   | 室 档案馆-档        | 案员测け          | 式  |
| 5   | 5        | <b>±</b> D   | 2018-XZ16- | -C-6  |          | 长期    | 档案馆测试  | (文件-全文 | ζ               |             |                                           | 2     | 20190107 | 档案馆•               | 党史校史研究室          | 1                   | 公开   | 2      | 档案馆·党      | 史校史研究   | 室 档案馆-档        | 案员测试          | πt |
| 6   | 5 4      | <b>1</b> 🕹 🕑 | 2018-XZ16- | -Y-1  |          | 永久    | 档案馆·党s | 电校史研究  | 室2018年          | 度意识形态       | 5工作总结                                     | 2     | 20181203 |                    | 档案馆              | 6                   | 公开   | 1      | 档案馆·党      | 史校史研究   | 室 马福           | 0             |    |
|     |          |              |            |       |          |       |        |        |                 |             |                                           |       |          |                    |                  |                     |      |        |            |         |                |               |    |
|     |          |              |            |       |          |       |        |        |                 |             |                                           |       |          | 共 <mark>6</mark> 条 | 页码               | 跳转                  | 首页   | 上页     | 1 下页       | 尾页      | 第1页 井          | :1页 ]         | 10 |
|     |          |              |            |       |          |       |        |        |                 |             |                                           |       |          |                    | (午度(全选)          | Ŧ                   | 公満日  | (会选)   | ▼ /@       | 管期隔(全选  |                |               |    |
|     | <u> </u> |              |            |       | <u>.</u> |       |        |        |                 |             |                                           |       |          |                    | + ( <u>1</u> 22) |                     |      | (±20)  |            |         |                |               |    |
| □ ≦ | 全选(共7务   | 5) 新増        | 编辑         | 查询    | ) L      | 移下移   | 复制     | 插入     | 移除              | 导入          | 导出                                        | 数据批   | 比理       | 删除                 | 移交归档             | 打印                  | 显示   | ()隐藏统计 | †          |         |                |               |    |
|     | 序号       | 状态           | 档号。        | •     | 文号•      | 保管期限。 |        |        | 题               | 名•          |                                           |       | 成文日期·    |                    | 责任者•             | 页数•                 | 密级•  | 盒号•    | 归          | 当单位•    | 输入             | ą.            | 1  |
|     | 1        | 🖉 土 🗅        | 2018-XZ1   | 6-C-1 |          | 长期    | 档案馆•劳  | 的史校史研  | 究室2018年         | ₹工作总结       | 及2019年工                                   | 作计划   | 20190107 | 档案馆。               | 党史校史研究室          | 9                   | 公开   | 1      | 档案馆·党      | 史校史研究   | 室 马丽           | j             |    |
|     | 2        | 🖉 土 🗅        | 2018-XZ1   | 6-C-2 |          | 长期    | 档案馆·党  | 史校史研究  | 究室2018年         | F度党风廉       | 政建设工作总                                    | 結     | 20181203 |                    | 档案馆              | 5                   | 公开   | 1      | 档案馆·党      | 史校史研究   | 室 马丽           | 1             |    |
|     | 3        | 🖉 土 🗅        | 2018-XZ1   | 6-C-4 |          | 长期    | 档案馆·党  | 史校史研究  | 究室2018年         | F度维护安       | 全稳定工作总                                    | 結     | 20181130 |                    | 档案馆              | 6                   | 公开   | 1      | 档案馆·党      | 史校史研究   | 室 马丽           | j             | 1  |
|     | 4        | 1            | 2018-XZ1   | 6-C-5 |          | 长期    | 档案馆测   | 试文件-全  | 文1              |             |                                           |       | 20190107 | 档案馆                | 党史校史研究室          | 1                   | 公开   | 2      | 档案馆·党      | 史校史研究   | 室档案馆-档题        | 影员测试          | 2  |
|     | 5        | 1            | 2018-XZ1   | 6-C-6 |          | 长期    | 档案馆测   | 试文件-插  | Л               |             |                                           |       | 20190107 | 档案馆                | 党史校史研究室          | 1                   | 公开   | 2      | 档案馆·党      | 史校史研究   | 室档案馆-档题        | 最员测试          | Ĵ  |
|     | 6        | <b>1</b>     | 2018-XZ1   | 6-C-7 |          | 长期    | 档案馆测   | 试文件-全  | 文               |             |                                           |       | 20190107 | 档案馆                | 党史校史研究室          | 1                   | 公开   | 2      | 档案馆·党      | 史校史研究   | 室档案馆-档署        | 起员测试          | 2  |
|     | 7        | 🖉 土 🗅        | 2018-XZ1   | 6-Y-1 |          | 永久    | 档案馆·党  | 史校史研究  | 究室2018年         | F度意识形       | 态工作总结                                     |       | 20181203 |                    | 档案馆              | 6                   | 公开   | 1      | 档案馆·党      | 史校史研究   | 室 马丽           | I             |    |
| 1   |          |              |            |       |          |       |        |        |                 |             |                                           |       |          | ++ 7 2             | क्रम             | NV##                | ***  | L.B.   | <u>ا</u>   | PA      | <b>禁1</b> 西 ++ | 175           | 10 |
|     |          |              |            |       |          |       |        |        |                 |             |                                           |       |          | # / #              |                  | 190+ <del>1</del> 7 |      |        |            | ÆØ      |                |               |    |
| 预7  | 上巷 / 行   | 叫如何菜 /       | XZ16怕菜店    |       |          |       |        |        |                 |             |                                           |       |          |                    | 年度(全选)           | •                   | 分交到  | 号(全选)  | • 6        | 彩管期限(全边 | <u>t)</u>      | <b>Q m</b>    | 闻  |
| 全   | 选(共6条)   | 新增           | 编辑         | 查询    | 上利       | 多下移   | 复制     | 插入     | 移除              | 导入          | 导出                                        | 数据批   | 比处理      | 删除                 | 移交归档             | ¥16D                | 显动   | 示/隐藏统  | ìt         |         |                |               |    |
| T   | 茅号       | 状态           | 档号•        |       | 文号・      | 保管期限• |        |        | 题               | 名•          |                                           |       | 成文日期•    |                    | 责任者•             | 页数•                 | 密级•  | 盒号•    | VE         | 档单位•    | 输入             | .员•           |    |
|     | 1        | ┛ 🏦 🗅        | 2018-XZ16  | -C-1  |          | 长期    | 档案馆•党  | 史校史研究  | <u>宅室2018</u> 年 | F工作总结       | 及2019年工作                                  | 作计划   | 20190107 | 档案馆                | 党史校史研究室          | 9                   | 公开   | 1      | 档案馆·梦      | 党史校史研究  | 室 马            | 00            |    |
|     | 2        | <b>e</b> 🕹 🕒 | 2018-XZ16  | -C-2  |          | 长期    | 档案馆·党  | 史校史研究  | 電室2018年         | 度党风廉正       | 政建设工作总                                    | 結     | 20181203 |                    | 档案馆              | 5                   | 公开   | 1      | 档案馆·梦      | 党史校史研究  | 室马             | 00            |    |
|     | 3        | <b>e</b> 🕹 🕒 | 2018-XZ16  | -C-4  |          | 长期    | 档案馆·党  | 史校史研究  | 冠室2018年         | 度维护安全       | 全稳定工作总                                    | 結     | 20181130 |                    | 档案馆              | 6                   | 公开   | 1      | 档案馆·梦      | 的史校史研究  | 室马             | 00            |    |
|     | 4        | <b>1</b>     | 2018-XZ16  | -C-5  |          | 长期    | 档案馆测试  | 式文件-插》 | λ               |             |                                           |       | 20190107 | 档案馆                | 党史校史研究室          | 1                   | 公开   | 2      | 档案馆·梦      | 的史校史研究  | 室 档案馆-档        | 案员测试          | 武  |
|     | 5        | <b>1</b>     | 2018-XZ16  | -C-6  |          | 长期    | 档案馆测试  | 式文件-全3 | Ż               |             |                                           |       | 20190107 | 档案馆                | 党史校史研究室          | 1                   | 公开   | 2      | 档案馆·9      | 党史校史研究  | 室 档案馆-档        | <b>(案员测</b> ) | 试  |
|     | -        |              | 0040 10746 |       |          | 2.5   | 1.1    |        |                 |             |                                           |       |          |                    |                  |                     | 0.77 |        | د جع جي ري |         | -              |               |    |

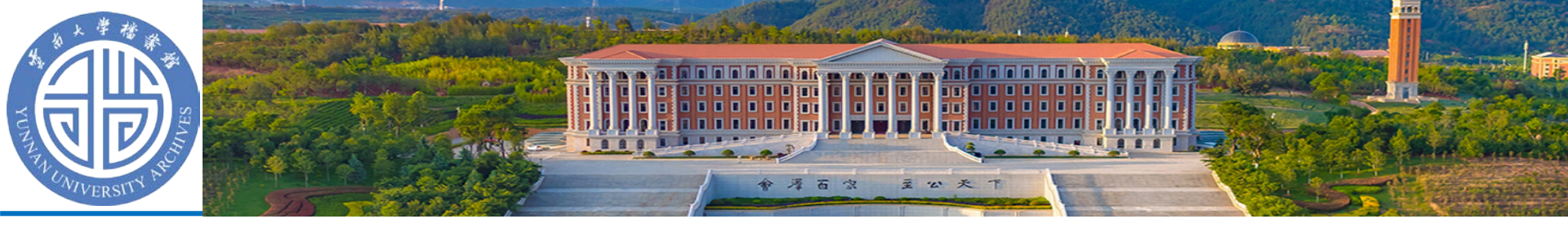

◆删除

选择数据,点击删除可以将选中的数据删除 到回收站(可以选择多条数据),删除数据 对于后续档案不产生任何影响,即删除后会 产生一个空的档号。

 移除的时候不可以恢复,但是会将后续档号 补上空位

| 我的 | 空人个   | 目▼ 预立卷       | 整理库档案         | 车 利用 | 中心▼   | dangan.ynu.edu.cn 显示<br>删除后其余数据档号不变,被删除数据可在回收站中恢复,确定删除? |          | <b>HO M</b> | 0 4 | <b>*</b> | <b>→</b> ( | こ ▲ 档案馆-档案员测试 |
|----|-------|--------------|---------------|------|-------|---------------------------------------------------------|----------|-------------|-----|----------|------------|---------------|
|    | 预立卷 / | 行            |               |      |       | 確定 取消                                                   | (全选)     | ▼ 分类号(全选) ▼ | 保管  | 期限(全选    | ) 🔻        | <b>Q</b> 查询 🗸 |
|    | 全选(共6 | 条) 新增        | 编辑查询          |      | 移下移   | 复制 插入 移除 导入 导出 数                                        | 居批处理     | 删除 移交归档     | 打印  | ] 5      | 一下/隐藏      | 统计            |
|    | ▼序号   | 状态           | 档号•           | 文号•  | 保管期限• | 题名•                                                     | 成文日期•    | 责任者•        | 页数• | 密级•      | 盒号•        | 归档单位•         |
|    | 1     | <i>∎</i> 土 🗅 | 2018-XZ16-C-1 |      | 长期    | 档案馆•党史校史研究室2018年工作总结及2019年工作计划                          | 20190107 | 档案馆•党史校史研究室 | 9   | 公开       | 1          | 档案馆·党史校史研究室   |
|    | 2     | ┛ 土 🗅        | 2018-XZ16-C-2 |      | 长期    | 档案馆·党史校史研究室2018年度党风廉政建设工作总结                             | 20181203 | 档案馆         | 5   | 公开       | 1          | 档案馆·党史校史研究室   |
|    | 3     | ┛ 土 🗅        | 2018-XZ16-C-4 |      | 长期    | 档案馆·党史校史研究室2018年度维护安全稳定工作总结                             | 20181130 | 档案馆         | 6   | 公开       | 1          | 档案馆·党史校史研究室   |
|    | 4     | <b>1</b>     | 2018-XZ16-C-5 |      | 长期    | 档案馆测试文件-插入                                              | 20190107 | 档案馆•党史校史研究室 | 1   | 公开       | 2          | 档案馆·党史校史研究室   |
|    | 5     | <b>1</b>     | 2018-XZ16-C-6 |      | 长期    | 档案馆测试文件-全文                                              | 20190107 | 档案馆•党史校史研究室 | 1   | 公开       | 2          | 档案馆·党史校史研究室   |
|    | 6     | 📕 土 🗅        | 2018-XZ16-Y-1 |      | 永久    | 档案馆·党史校史研究室2018年度意识形态工作总结                               | 20181203 | 档案馆         | 6   | 公开       | 1          | 档案馆·党史校史研究室、  |
| •  |       |              |               |      |       |                                                         |          |             |     |          |            | •             |
|    |       |              |               |      |       | 共 <mark>6</mark> 条 页码                                   | 郎转       | 首页 上页 1     | 下页  | 尾页       | 第1页        | 共1页 10 ▼      |

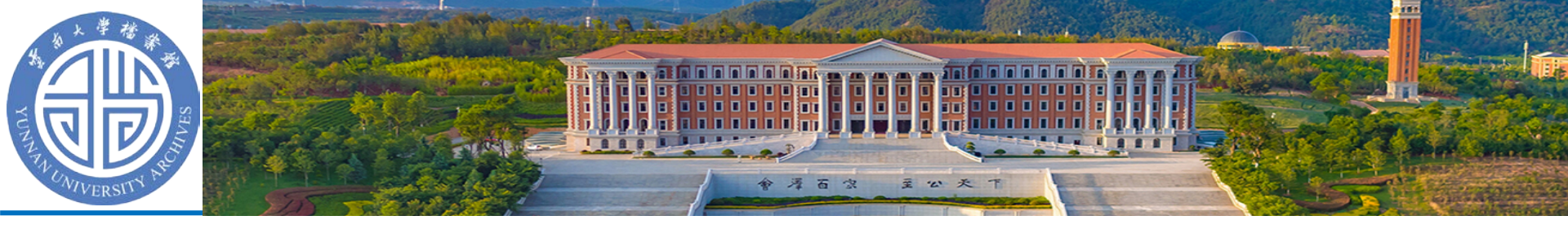

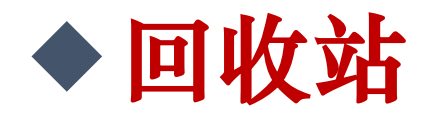

- 回收站中的数据可以恢复、查询、删除或者清空
- •恢复是将档案恢复到删除之前的库中

| 🔘 云南大 | 学档案管理系统 - (   | Google Chrome      |         |               |                                |          |             |                  |    |    |                 |    |    | - D >               |
|-------|---------------|--------------------|---------|---------------|--------------------------------|----------|-------------|------------------|----|----|-----------------|----|----|---------------------|
| () 不要 | 全   dangan.yr | nu.edu.cn/xtBak/sh | owDataR | ecycleMain.do | )                              |          |             |                  |    |    |                 |    |    | (                   |
| 案卷    |               |                    |         |               |                                |          |             |                  |    |    |                 |    |    |                     |
| □全选(  | 共2条) 恢复       | 查询                 | 删除      | 清空回收          | 站                              |          |             |                  |    |    |                 |    |    |                     |
|       | 状态            | 档号                 | 文号      | 保管期限          | 题名                             | 成文日期     | 责任者         | 页数               | 密级 | 盒号 | 归档单位 输入         | 员  | 备注 | 删除时间                |
| 1     | £             | 2018-XZ16-C-       | 5       | 长期            | 档案馆•党史校史研究室2018年工作总结及2019年工作计划 | 20190107 | 档案馆•党史校史研究室 | 9                | 公开 | 1  | 档案馆 adn         | in |    | 2019-03-25 15:43:06 |
| 2 🗆   | <u>ئ</u>      | 2018-XZ16-Y-       | 3       | 永久            | 54632                          | 2019     | 张           | 2                | 公开 | 2  | 档案馆·党史校史研究室 adn | in |    | 2019-03-12 10:06:32 |
| 4     |               |                    |         |               |                                |          |             |                  |    |    |                 |    |    | 4                   |
|       |               |                    |         |               |                                |          |             | 共 <mark>2</mark> | 条  | 页码 | 跳转 首页 上页 1      | 下  | 页尾 |                     |
|       |               |                    |         |               |                                |          |             |                  |    |    |                 |    |    |                     |

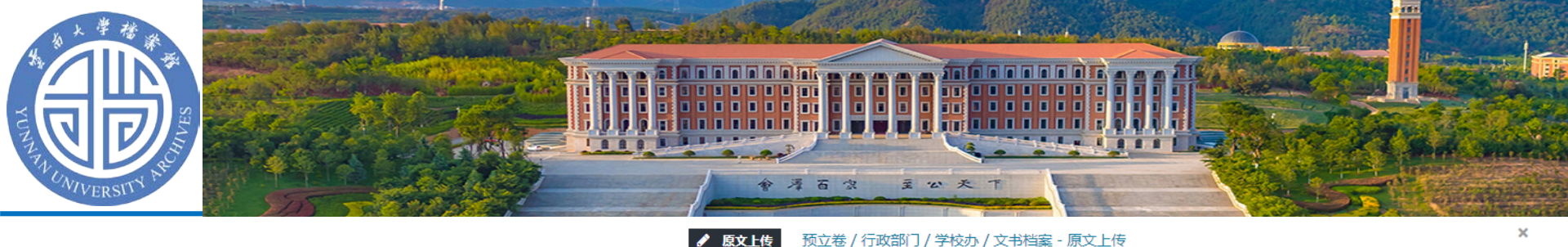

上传附件

选择

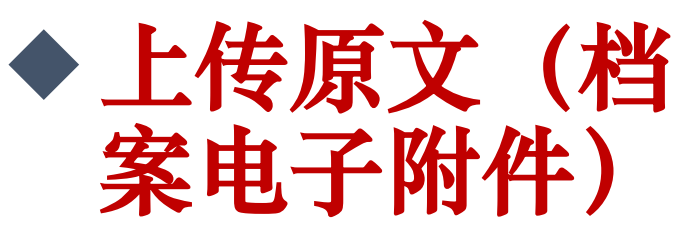

- 上传原文是指将档案的电子文 件上传到对应的档案条目中, 方便电子档案的统一管理和查 阅。
- 逾删除 1. 点击条目前的 ᅽ 图标, 弹 出"原文上传"对话框。

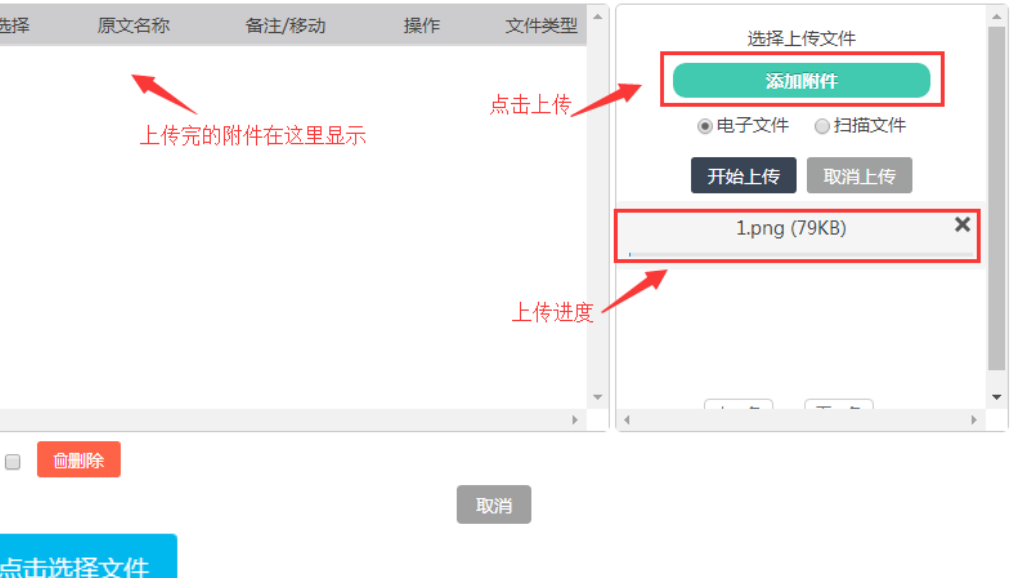

添加原文

- •2. 在对话框中单击"点击选择文件",选择需要上传的文件, 右下方出现待上传文件。
- •3.单击"开始上传", 上传成功的文件会展示在左侧列表中。 开始上传
- 如果要删除上传的文件, 可以勾选, 并单击"删除"。

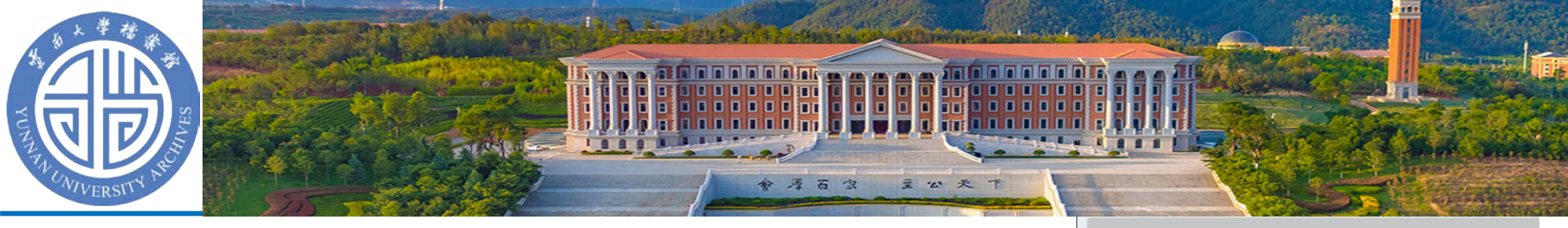

◆ **查看原文** 系统支持在线浏览档案的电子文件。

- Ⅰ. 点击数据前的 
   图标, 弹出"电子文件 在线预览"页面。
- 2. 缩略图左侧的文字是附件名称。点击名称右侧将加载相似内容,双层PDF及文档类可以在页面上进行搜索

部分文档转PDF时候 会出现问题,可使用 "文档有误"功能。 关闭原文浏览请只关闭 浏览器当前标签页,不要 关闭整个浏览器。

#### or the A ..... 档案馆·党史校史研究室 2018年工作总结及 2019年工作计划 一、2018年工作总结 在学校党委和行政的领导下,档案馆,党史校支研 实国家和云南省档案工作会议精神,认真履行档案 2.职能,半半抓住围绕一流大学建设做好基础性业务的1 2.粘累服券和档案信息化的发展方向,扎实相 告望 档案利用"二子往乐"建设和拓展校业研究。 传播渠道。教好完成了各项工作任务。 (一) 重点工作 1、持续加强档案信息资源建设 (1) 围绕一流大学建设做好档案收集工作。积极主动融。 学校一流大学建设。主动与职按部门和学院放一流大学建设相关 的递知》,全面做好一道大学相关文件材料的形成。! **家、整理和归档工作,深入到一流大学建设办公室和民族学与社** 会学院等单位进行归档的业务指导与交流。 (2)加强特色档案建设。通过多科形式面向社会和广大校

#### 预立卷 / 行政档案 / XZ16档案馆

|   | 全选(共 | 6条) 新增     | 编辑 查询         | 上   | 多下移   | 复制    |
|---|------|------------|---------------|-----|-------|-------|
|   | ▼序号  | 状态         | 档号•           | 文号• | 保管期限• |       |
|   | 1    | 📕 🗘 🗅      | 2018-XZ16-C-1 |     | 长期    | 档案馆•劳 |
|   | 2    | 🟉 土 🗅      | 2018-XZ16-C-2 |     | 长期    | 档案馆·党 |
|   | 3    | 📕 土 🗅      | 2018-XZ16-C-4 |     | 长期    | 档案馆·党 |
|   | 4    | <b>1</b> 🗅 | 2018-XZ16-C-5 |     | 长期    | 档案馆测  |
|   | 5    | <b>1</b> 🗅 | 2018-XZ16-C-6 |     | 长期    | 档案馆测  |
|   | 6    | <b>e</b> 1 | 2018-XZ16-Y-1 |     | 永久    | 档案馆·党 |
| 4 |      |            |               |     |       |       |

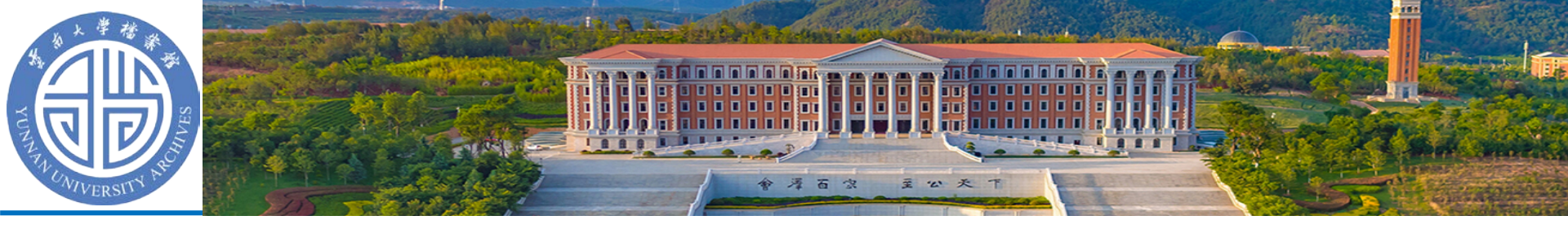

Θ:

»

# 原文浏览界面

| ◎ 云南大学档案管理系统      | × 🗋 电子文件在线预览                                                                                                    | ٤ × +                                       |                                      |                    |
|-------------------|----------------------------------------------------------------------------------------------------|---------------------------------------------|--------------------------------------|--------------------|
| ← → C ① 不安全       | dangan.ynu.edu.cn/xtPdfR                                                                                                    | Read/index.do?id=2845245&number=1&groupId=2 | 246830&datald=2845238&userld=2941603 | 아 ☆                |
|                   | 打印 下载 下载指定页                                                                                                    |                                             |                                      |                    |
| > 档案馆•党史校史研究室2018 |                                                                                                    | 1 /9                                        | - + 100% ÷                           | 22 <b>63 69</b> 1  |
|                   |                                                                                                    | -<br>文件缩略图                                  |                                      | ▲ 转到第一页 ★ 转到第一页    |
|                   | University of the constraints of the constraints of                                                                                                    |                                             |                                      | C 順时针旋转<br>5 逆时针旋转 |
| 立研知事              |                                                                                                    |                                             | 档案馆·党史校史研究室                          | ▶ 文本选择工具           |
| 217914            | e resource and provide and the second second                                                                                                    |                                             | 2018 年工作总结及 2019 年工作计划               | 👑 手形工具             |
|                   |                                                                                                    |                                             |                                      | ■ 垂直滚动             |
|                   |                                                                                                    |                                             | 一、2018年工作总结                          |                    |
|                   |                                                                                                    | 文件内容                                        | 在学校世委和行政的领导下, 档案馆, 当中校中研究会认真         | ■ 单页视图             |
|                   | Transmis<br>Altonomia (Altonomia) and Altonomia<br>Altonomia (Altonomia) and Altonomia<br>Altonomia) and Altonomia (Altonomia)<br>Altonomia) and Altonomia                                                                                                    |                                             | 英宁国家和子南省松家工作会议精神 计直履行经家工作及世中         | 18 双页视图            |
|                   |                                                                                                    |                                             | 每天国外产公用首任来工作公认循行, 以头腹11日来工作次元义       | 88 书籍视图            |
|                   | UN ARCHITECTURE DI LA COLUMNA<br>CALENDARI DI VILLO DI LA COLUMNA<br>CALENDARI DI VILLO DI LA COLUMNA<br>CALENDARI DI VILLO DI VILLO DI VILLO DI VILLO DI VILLO DI VILLO DI VILLO DI VILLO DI VILLO DI VILLO DI VILLO DI<br>VILLO DI VILLO DI VI                                                                                                    |                                             | 校史研究状能, 午午抓住国纪一流入子建设被对基础性业务的工        | ① 文档有误             |
|                   | A APPENDIX BY ANY APPENDIX     APPENDIX APPENDIX     APPENDIX     APPENDIX     APPENDIX     APPENDIX     APPENDIX     APPENDIX     APPENDIX     APPENDIX                                                                                                    |                                             | 作主线,强化档案服务和档案信息化的发展方向,扎实推进档案         | ① 文档履性             |
|                   |                                                                                                    |                                             | 安全、档案资源、档案利用"三大体系"建设和拓展校史研究与         |                    |
|                   |                                                                                                    |                                             | 传播渠道,较好完成了各项工作任务。                    |                    |
|                   | Encountry and<br>A California<br>California<br>C                                                                     |                                             | (一) 重点工作                             |                    |
|                   | I TOLE INCOME NEW MEAN AS AN AN AN AN AN AN AN AN AN AN AN AN AN                                                                                                    |                                             | 1、持续加强档案信息资源建设                       |                    |
|                   | Residence in the second second                                                                                                    |                                             | (1) 围绕一流大学建设做好档案收集工作。积极主动融入          |                    |
|                   | L Anne Cartes and Anne Anne Anne Anne Anne Anne Anne An                                                                                                    |                                             | 学校一流大学建设,主动与职能部门和学院就一流大学建设相关         |                    |
|                   |                                                                                                    |                                             | 材料进行调研座谈,制定下发《关于做好一流大学建设相关材料         |                    |
|                   | Laurante<br>Laurante<br>Barrante<br>Barrante<br>Barrante<br>Laurante<br>Barrante<br>Laurante<br>Barrante<br>Laurante<br>Barrante<br>Laurante<br>Barrante<br>Laurante<br>Barrante<br>Laurante<br>Barrante<br>Laurante<br>Lauran |                                             | 归档工作的通知》,全面做好一流大学相关文件材料的形成、积         |                    |
|                   |                                                                                                    |                                             | 累、整理和归档工作,深入到一流大学建设办公室和民族学与社         |                    |
|                   |                                                                                                    |                                             | 会学院等单位进行归档的业务指导与交流。                  |                    |
| 4 <b></b>         |                                                                                                    |                                             | (2)加强烧色地安建设 通过名和形式面向社人和广大标           |                    |
|                   | Contraction of the second state                                                                                                    |                                             | (1) MAN DURREN WAY TIVAUNTERTERT AR  |                    |

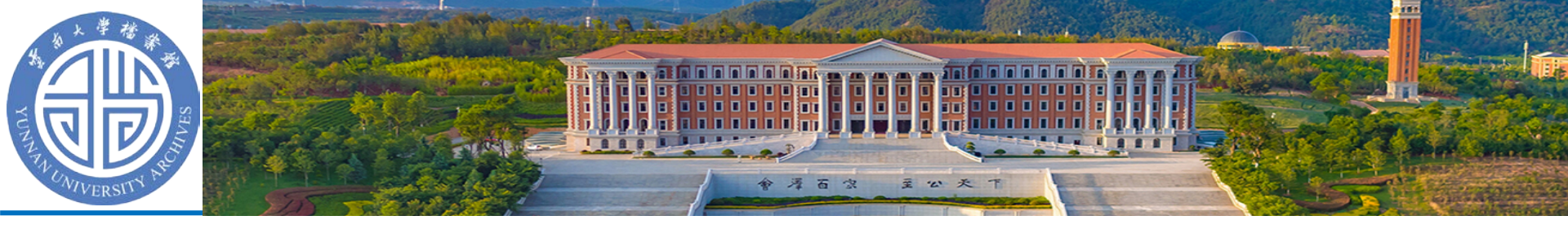

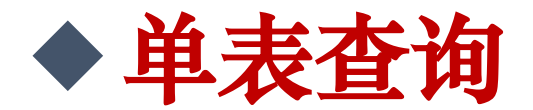

## • 需要根据字段进行查询,条件有多种可选择

| Q 查询                 |                                                                                   |               | × |
|----------------------|-----------------------------------------------------------------------------------|---------------|---|
| 字段 年度 • 条件           | 包含 「 值                                                                            | 关系 并且 、 添加 删除 |   |
| 字段 档号 • 条件           | 包含 🔻 值                                                                            | 关系 并且 ・ 添加 删除 |   |
| 选择有无原文: 选择有无原文 全文包含: | 包含       不包含       前缀匹配       后缀匹配       等于       不等于       为空       不为空       小于 | 所有取消          |   |
|                      | 小于等于<br>大于<br>大 <del>丁</del> 等于                                                   |               |   |

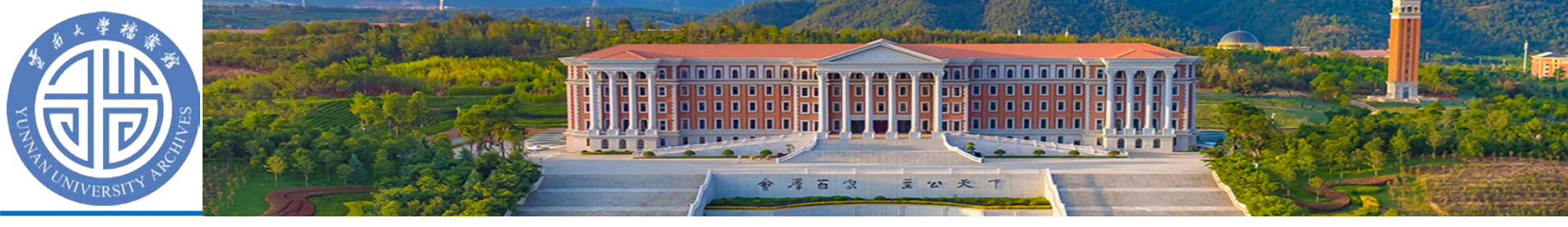

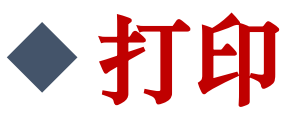

- •选择对应数据,选择打印功能
- 选择相应模板打印数据(常用模板归档文件目录 和备考表)
- 这两个模板打印时候自动根据档号和盒号进行分组打印,无需人为手动分盒打印。

|   | 全选(共6) | 条) 新增    | 编辑 查说         |     | 移 下移  | 复制     | 插入     | 移除      | 导入    | 导出      | 数据  | 批处理      | 回收站      | 删除     | 移交归档 |    | 打印▼    | 显示  | /隐藏统计      |      |     |
|---|--------|----------|---------------|-----|-------|--------|--------|---------|-------|---------|-----|----------|----------|--------|------|----|--------|-----|------------|------|-----|
|   | ▼序号    | 状态       | 档号•           | 文号• | 保管期限• |        |        | 题名      | i•    |         |     | 成文日期•    | 린        | 责任者•   | 页数•  | g  | 打印     | ÷.  | 归档单位•      | 输入员• | 备注• |
| • | 1      | ┛ 土 🗅    | 2018-XZ16-C-1 |     | 长期    | 档案馆•党9 | 史校史研究  | 室2018年  | 工作总结》 | 及2019年工 | 作计划 | 20190107 | 档案馆•劳    | 党史校史研究 | 室 9  | 公开 | - 1    | 档簿  | 尾馆·党史校史研究室 | · 马丽 |     |
|   | 2      | ┛ 土 🗅    | 2018-XZ16-C-2 |     | 长期    |        |        |         |       |         |     |          |          |        |      |    |        |     |            |      |     |
| • | 3      | ┛ 土 🗅    | 2018-XZ16-C-4 | Ļ   | 长期    | 🔒 选    | 择打印    |         |       |         |     |          |          |        |      |    |        |     |            | ×    | 重要  |
|   | 4      | <b>1</b> | 2018-XZ16-C-5 | 5   | 长期    |        |        |         |       |         |     |          |          |        |      |    |        |     |            |      |     |
| • | 5      | <b>1</b> | 2018-XZ16-C-6 | 5   | 长期    | ⊚≠TENR | DE     |         |       |         |     | K裁FXCFI  |          |        |      |    | HS‡TR  | ÷n  |            |      |     |
| • | 6      | ┛ 土 🗅    | 2018-XZ16-Y-1 |     | 永久    | 首页套    | J: 前跳  | 行数:     |       |         | 数据  | おうのに横向   | -<br>ŋ • |        |      |    | 110333 | 12  |            |      |     |
|   |        |          |               |     | _     | ➡归档文   | (件目录 ( | <br>分组) | )     |         | 日金  | 番考表      |          |        |      | ₽  | 二维码    | 内容  |            |      | •   |
|   |        |          |               |     |       | ₽2*2cm | n二维码   |         |       |         | ₽1  | cm二维码r   | new      |        |      | ₽  | 4*4cm  | 二维码 |            |      | Ð   |
|   |        |          |               |     |       |        |        |         |       |         |     |          |          |        |      |    |        |     |            |      | 7   |

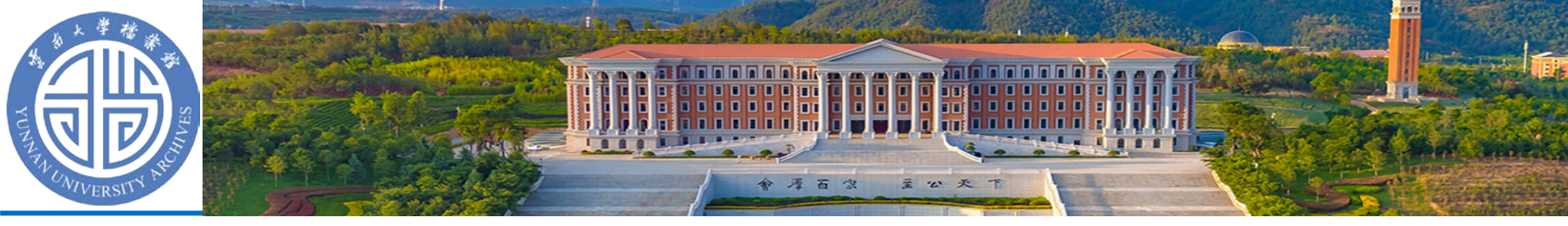

- ◆小技巧-选中连续多条档案数据
- 按钮左侧的全选支持全选当前表中所有数据,其他的选择都只在当前页中有效。
   系统不支持跨页多选数据。

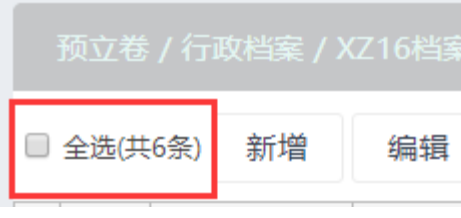

•系统页面上支持连续选中多条数据,操作如下:

按住shift选择第一条数据(最后一条也行),之后再 按住shift选择最后一条数据,档案系统中会将中间的 数据一起选中。

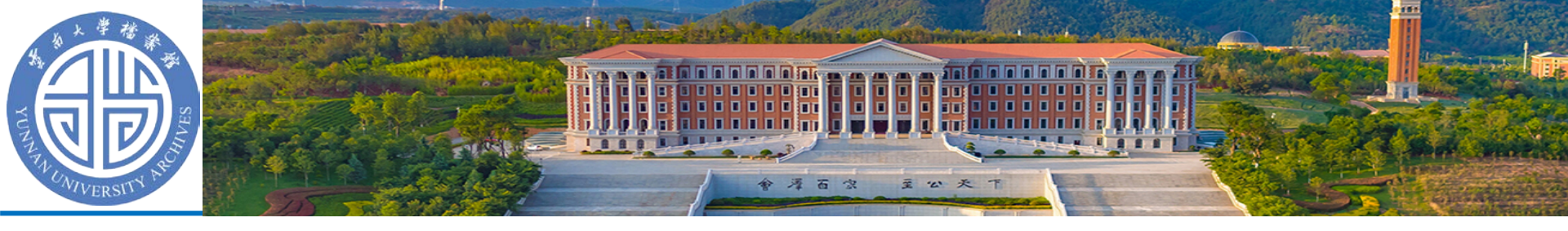

# 小技巧-选中连续多条档案数据演示视频

|     | 预立卷 / | 行政档案       | / XZ16 | 档案馆   | 1     |    |          |      |         |        |      |        |       |      |      |      |      |              |          |     |              | 年度(全选) | •     | 分类      | 寻(全选) | • 保    | 管期限(全 | 选) 【   |
|-----|-------|------------|--------|-------|-------|----|----------|------|---------|--------|------|--------|-------|------|------|------|------|--------------|----------|-----|--------------|--------|-------|---------|-------|--------|-------|--------|
|     | 全选(共6 | 条) 新增      | 编      | 辑     | 查询    |    | 上移       | 下利   | 多       | 复制     | 插入   | 利      | 够除    | 导入   |      | 导出   | 数    | 据批           | 处理       | 回收站 | 5            | 删除     | 移交归档  | 打       | ÉD    | 显示/隐藏  | 统计    |        |
|     | ▼序号   | 状态         |        | 档号    | •     | 文号 | <b>f</b> | 保管期限 | Į.      |        |      |        | 题名    | •    |      |      |      |              | 成文日期•    |     | 责任           | 者•     | 页数•   | 密级•     | 盒号•   | 归      | 档单位•  |        |
|     | 1     | 📕 土 🗅      | 201    | 8-XZ1 | 6-C-1 |    |          | 长期   | 档案      | 電10-党史 | 校史研  | 究室2(   | )18年] | L作总线 | 吉及20 | )19年 | 工作计划 | <u>کا</u> ال | 20190107 | 档案馆 | •党史          | 校史研究室  | 9     | 公开      | 1     | 档案馆·党  | 史校史研  | 究室     |
|     | 2     | 🖉 土 🗅      | 201    | 8-XZ1 | 6-C-2 |    |          | 长期   | 档案      | 館·党史   | 校史研究 | 究室20   | 18年度  | 夏党风廉 | 取建   | 设工作  | 記结   | 1            | 20181203 |     | 档到           | 尾馆     | 5     | 公开      | 1     | 档案馆·党  | 史校史研  | 究室     |
|     | 3     | 📕 土 🗅      | 201    | 8-XZ1 | 6-C-4 |    |          | 长期   | 档案      | 馆·党史   | 校史研究 | 究室20   | 18年度  | 建维护多 | 全稳   | 定工作  | 11总结 | i            | 20181130 |     | 档到           | を馆     | 6     | 公开      | 1     | 档案馆·党  | 史校史研  | 究室     |
|     | 4     | <b>1</b> 🗅 | 201    | 8-XZ1 | 6-C-5 |    |          | 长期   | 档案      | 電泡 试   | 文件-插 | λ      |       |      |      |      |      | i            | 20190107 | 档案馆 | • <b>党</b> 史 | 校史研究室  | 1     | 公开      | 2     | 档案馆·党  | 史校史研  | 究室 档案的 |
|     | 5     | <b>1</b> 🗅 | 201    | 8-XZ1 | 6-C-6 |    |          | 长期   | 档案      | 館测试    | 文件-全 | 文<br>文 |       |      |      |      |      | i            | 20190107 | 档案馆 | •党史          | 校史研究室  | 1     | 公开      | 2     | 档案馆·党  | 史校史研  | 究室 档案的 |
|     | 6     | 🖉 土 🗅      | 201    | 8-XZ1 | 6-Y-1 |    |          | 永久   | 档案      | 馆·党史   | 校史研究 | 究室20   | 18年度  | 意识刑  | 添工   | 作总结  | ŧ    | í            | 20181203 |     | 档到           | 建馆     | 6     | 公开      | 1     | 档案馆·党  | 史校史研  | 究室     |
| 4   |       |            |        |       |       |    |          |      |         |        |      |        |       |      |      |      |      |              |          | 共6条 |              | 页码     | 跳转    | 首页      | 上页    | 1 下页   | 尾页    | 第1页    |
|     |       |            |        |       | 45    |    |          |      |         |        |      |        |       |      |      |      |      |              |          |     |              |        | _     |         |       |        |       |        |
|     | 屏幕键盘  |            |        |       |       |    |          |      |         |        |      |        |       |      |      |      |      |              |          |     |              |        |       |         |       |        | _     | ×      |
|     |       |            |        |       |       |    |          |      |         |        |      |        |       |      |      |      |      |              |          |     |              |        |       |         |       |        |       |        |
| Esc | :     |            | !      | 1     | @     | 2  |          | 3    | \$<br>4 | %      | 5    |        | 6     | &    | 7    |      | 8    |              | 9)       | 0   |              |        | =     | ⊗       |       | Home   | PgUp  | 导航     |
| Tal | b     | q          |        | W     |       | e  |          | r    | t       |        | У    |        | u     |      | i    |      | 0    |              | р        |     | [            | }]     | Ι,    | De<br>\ | el    | End    | PgDn  | 上移     |
| Ca  | ps    |            | а      |       | S     |    | d        |      | f       | g      |      | h      |       | j    |      | k    |      | I            | :        |     |              | · 🛛    | 车     |         |       | Insert | Pause | 下移     |
| Sh  | ift   |            |        | Z     |       | х  |          | С    | V       | ′      | b    |        | n     |      | m    |      | < ,  |              |          |     | /            |        | Shift |         |       | PrtScn | ScrLk | 停靠     |
| Fn  |       | Ctrl       |        |       | Alt   |    |          |      |         |        |      |        |       |      |      |      | Alt  |              | Ctrl     | <   |              | $\sim$ | >     |         |       | 选项     | 帮助    | 淡化     |

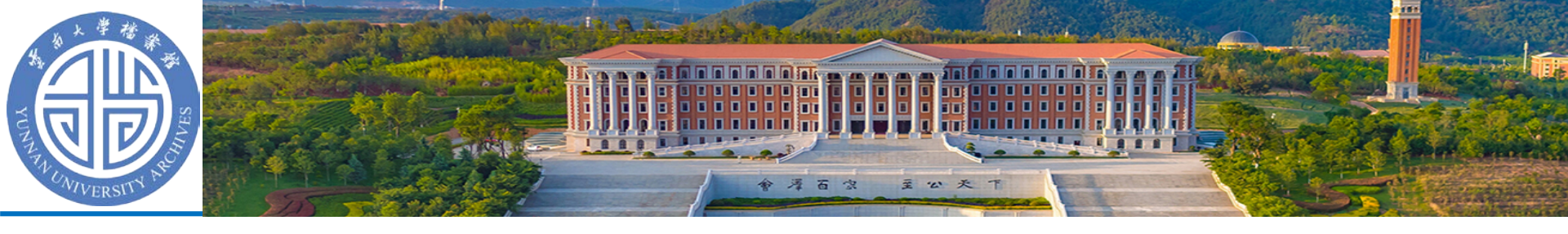

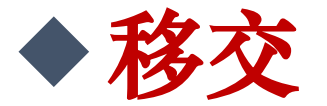

## •选中对应档案,选择"移交归档"-"移交"

|   |        |              |               |     |       |         |       |         |              |         | 年度 | (全选)     | ▼ 分类号(全选) ▼ | 保管    | 期限(全选 | j) <b>v</b> | <b>Q</b> 查询 🗸 |
|---|--------|--------------|---------------|-----|-------|---------|-------|---------|--------------|---------|----|----------|-------------|-------|-------|-------------|---------------|
|   | 全选(共6条 | R) 新増        | 编辑查询          |     | 移下移   | 复制      | 插入    | 移除      | 导入           | 导出      | 数  | 居批处理     | 删除移交归档-     | ¥JEI. | ] [   | 显示/隐藏       | 统计            |
| • | ▼序号    | 状态           | 档号•           | 文号• | 保管期限• |         |       | 题名      |              |         |    | 成文日期•    | 责移交         | 页数•   | 密级•   | 盒号•         | 归档单位•         |
|   | 1      | ┛ 土 🗅        | 2018-XZ16-C-1 |     | 长期    | 档案馆•党史相 | 交史研究  | 室2018年1 | <b>工作总结及</b> | 2019年工作 | 附划 | 20190107 | 档案馆•党史校史研究室 | 9     | 公开    | 1           | 档案馆·党史校史研究室   |
|   | 2      | <i>∎</i> 土 🗅 | 2018-XZ16-C-2 |     | 长期    | 档案馆·党史树 | 交史研究室 | 室2018年度 | <b>定党风廉政</b> | 建设工作总   | 结  | 20181203 | 档案馆         | 5     | 公开    | 1           | 档案馆·党史校史研究室   |
|   | 3      | <i>┛</i> 土 🗅 | 2018-XZ16-C-4 |     | 长期    | 档案馆·党史树 | 交史研究室 | 室2018年度 | 建维护安全和       | 急定工作总   | 结  | 20181130 | 档案馆         | 6     | 公开    | 1           | 档案馆·党史校史研究室   |
|   | 4      | <b>1</b> 🗅   | 2018-XZ16-C-5 |     | 长期    | 档案馆测试文  | 【件-插入 |         |              |         |    | 20190107 | 档案馆•党史校史研究室 | 1     | 公开    | 2           | 档案馆·党史校史研究室   |
| • | 5      | <b>1</b>     | 2018-XZ16-C-6 |     | 长期    | 档案馆测试文  | 【件-全文 |         |              |         |    | 20190107 | 档案馆•党史校史研究室 | 1     | 公开    | 2           | 档案馆·党史校史研究室   |
|   | 6      | 🟉 土 🗅        | 2018-XZ16-Y-1 |     | 永久    | 档案馆·党史相 | 交史研究室 | 室2018年度 | 意识形态         | 工作总结    |    | 20181203 | 档案馆         | 6     | 公开    | 1           | 档案馆·党史校史研究室。  |
| - |        |              |               |     |       |         |       |         |              |         |    |          |             |       |       |             | •             |

 移交默认选中所有 审核用户,直接点击
 确定即可。提出移交
 申请的数据不能修改

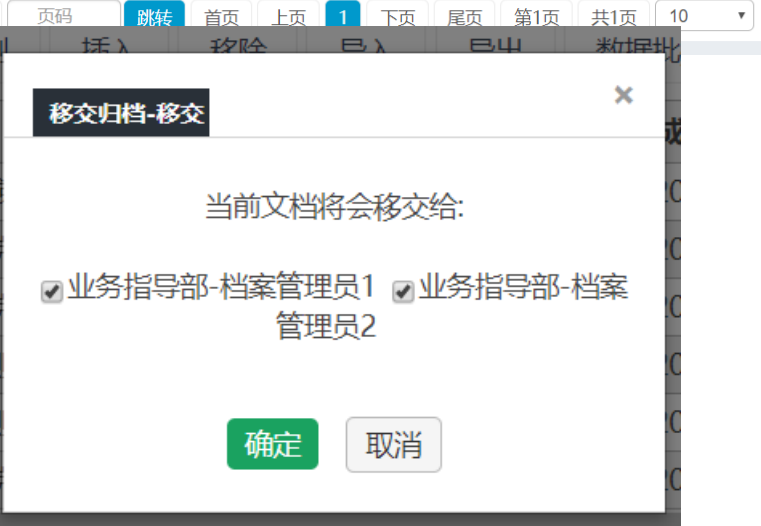

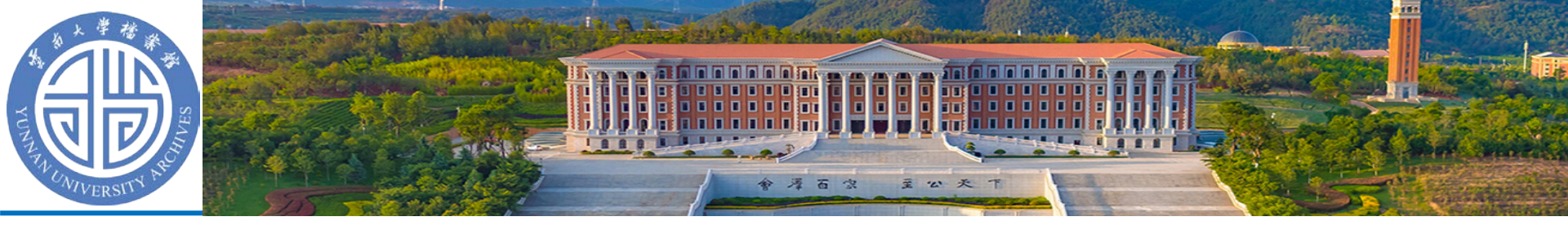

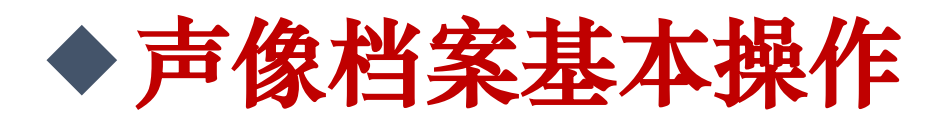

- 文书档案中所有的操作都可以在声像中进行。
- 即新增、编辑、删除、上传原文操作都可以使用, 可以使用先录入档案然后上传原文的方式进行声 像档案的录入。
- 也可以使用文件包的形式上传、录入声像档案

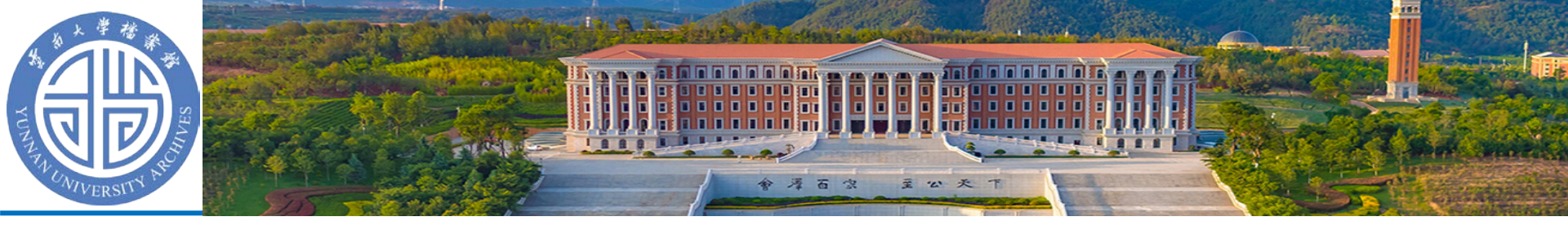

# ◆上传(待归档的声像资料)

- 声像上传的时候需要使用压缩包
- 需要将一份档案的内容放在同一个目录下,然后 将目录进行压缩,即压缩包中第一层为文件夹, 第二层为文件。
- •请勿将第一层外文件夹进行压缩,

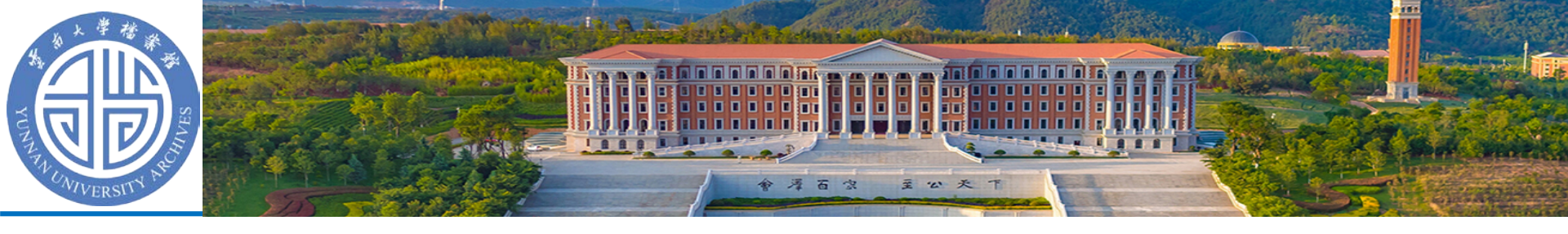

# 上传压缩包示例

|                                                                               |      | ALM.                                                                                                    | 391.8                                                                                                    | <b>-</b>        |   | 3321 |  |
|-------------------------------------------------------------------------------|------|----------------------------------------------------------------------------------------------------|----------------------------------------------------------------------------------------------------|-----------------|---|------|--|
| > 上传                                                                          | 请勿压缩 | 该文件夹                                                                                                    |                                                                                                    |                 |   |      |  |
| 名称                                                                            | ~    |                                                                                                    | 修改日期                                                                                                    | 类型              |   | 大小   |  |
| 🔒 01 第一                                                                       |      |                                                                                                    | 2019/03/26 14:15                                                                                                    | 文件夹             |   |      |  |
| <ul> <li>○1 第一</li> <li>○2 第二</li> <li>○3 第三</li> <li>请压缩这<br/>文件夹</li> </ul> |      | 打开(O)<br>在新窗口中打开<br>固定到"快速访问<br>添加到 Windows<br>使用 Windows<br>構放到设备<br>使用 Windows<br>上传到百度网盘<br>Add to archive<br>Add to archive<br>Add to "上传.ra<br>Compress and<br>Compress to "<br>发送到(N)<br>算切(T)<br>复制(C)<br>粘贴(P) | 2019/03/26 14:15<br>(E)<br>J <sup>m</sup><br>rs Media Player 列表<br>Media Player 播放(P)<br>Defender扫描<br><br>ar"<br>email<br>上传.rar" and email | 文件夹<br>(A)<br>) | > |      |  |
|                                                                               |      | ・) かたいたちまい(3)<br>一般除(D)<br>重命名(M)                                                                                                    |                                                                                                    |                 |   |      |  |

 示例的内容如下,压缩 时候将需要的文件夹 进行压缩。

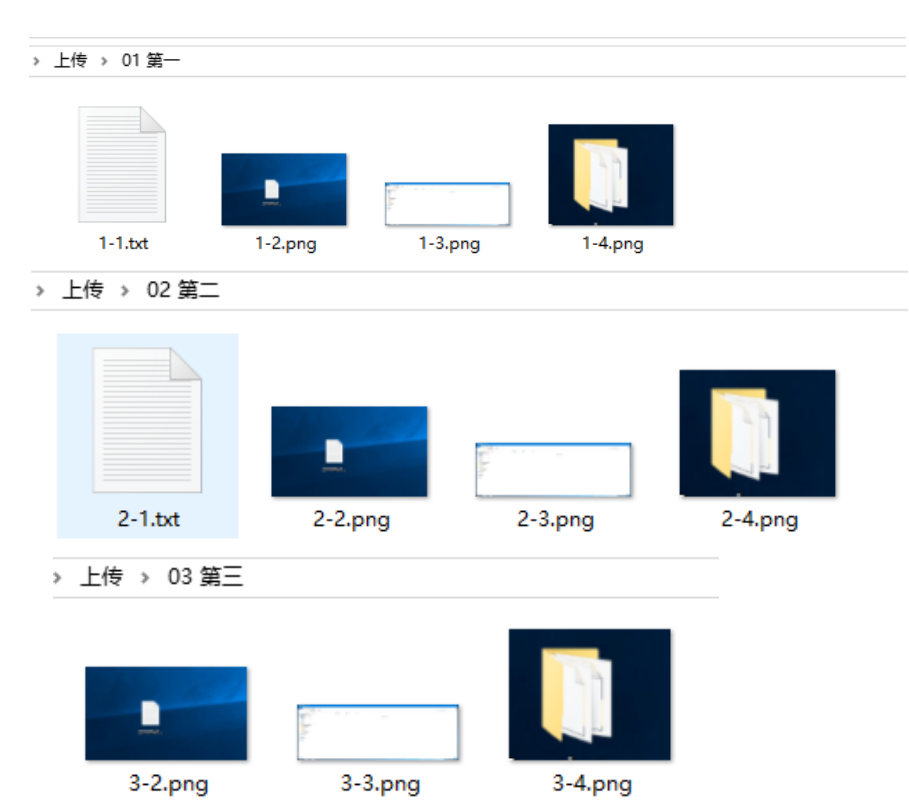

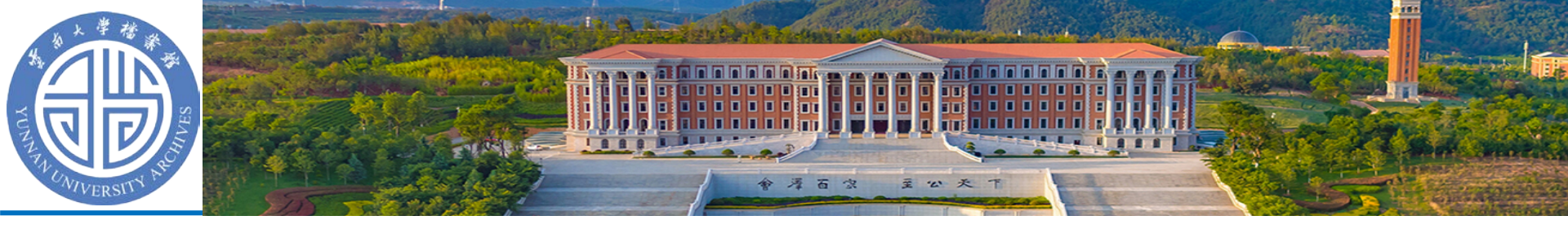

# 上传(待归档的声像资料)操作步骤

- •1、进入对应库(如SX15)
- •2、点击上传按钮
- •3、填写档号相关信息
- •4、选择文件
- •5、立即解压
- 如果先选择文件并且传完了,但是字段还需要修改,可以不进行解压,填写完之后选择对应压缩包,手动进行解压。

| 整理库              | 档案库利用中心                        | ✔ dan<br>请您           | ngan.ynu.edu.cn 显<br>随认是否立刻解压该归 | <b>显示</b><br>玉缩文件  |                      |                    |      | <b>FO M</b> |
|------------------|--------------------------------|-----------------------|---------------------------------|--------------------|----------------------|--------------------|------|-------------|
| / <i>ф</i> +9    | **                             |                       |                                 | 4.1                | 桶定                   |                    | ▼ 分类 | 号(全选) ▼     |
|                  |                                |                       |                                 |                    |                      |                    |      |             |
| 最大               | 上传速度                           | C:\fakepath\_         | KB 修改                           | 配置 暂停              | 开始 删除                | 浏览 2               |      | _           |
| 最大<br>请选<br>1 年度 | :上传速度<br>择要上传的文件: (<br>:: 2018 | C:\fakepath\上<br>分类号: | KB 修改<br>传2.rar<br>SX15其他       | 配置   暂停<br>▼ 归档单位: | 开始   <mark>删除</mark> | 浏览 2<br>校5 ▼ 保管期限: | 永久   | •           |

YUNNA

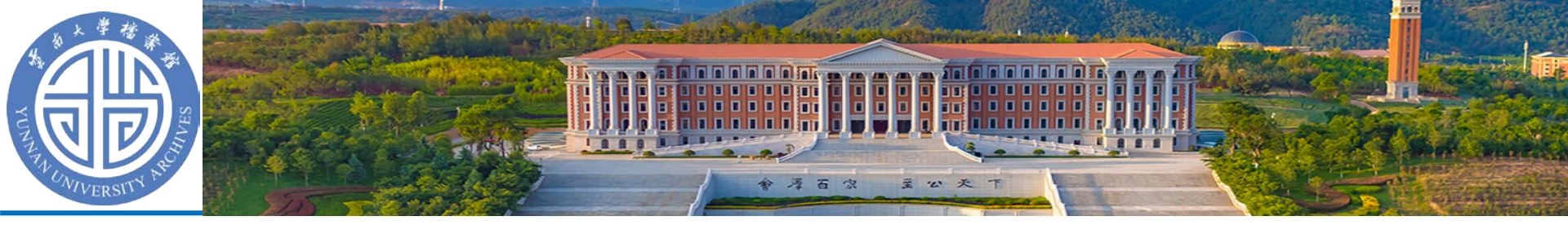

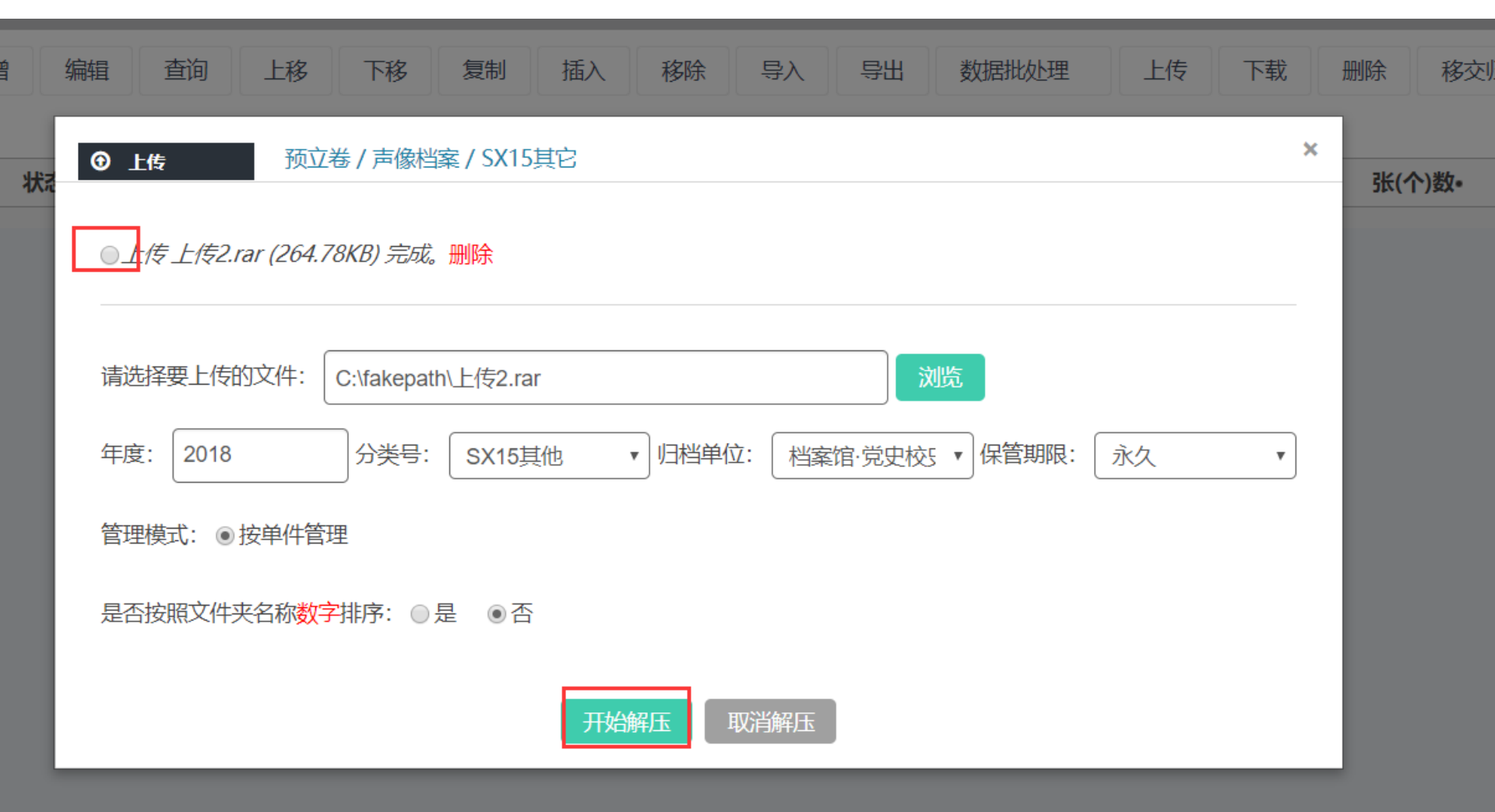

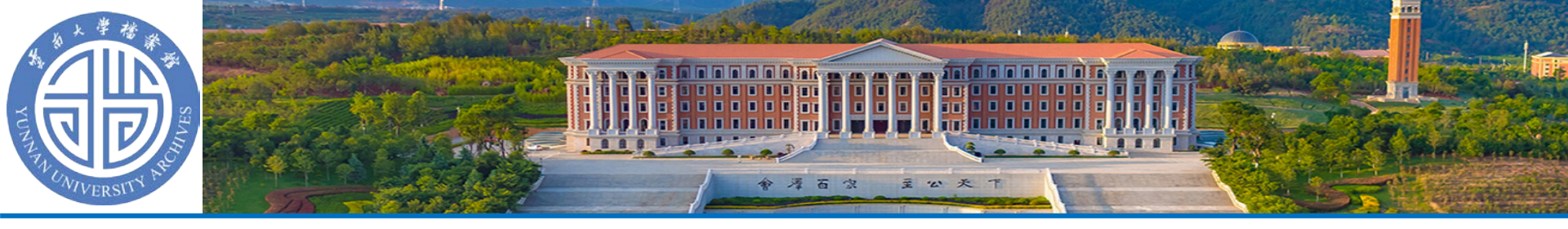

# 使用中有疑问请联系: 档案员业务指导群

# 业务指导部电话: 0871-65033810 诊 诊